| Classification | ISaGRAF English |         |     |      |          |      |      |
|----------------|-----------------|---------|-----|------|----------|------|------|
| Author         | Chun Tsai       | Version | 1.1 | Date | May.2011 | Page | 1/33 |

# How to program an XP-8xx7-CE6 redundant system (with I-87K8 expansion base or Modbus I/O or other I/O) ?

Advantage more than the WP-8xx7 redundant system:

1. The PC / HMI / SCADA can connect to only one IP address (the "active\_IP1" address) to monitor / control the XP-8xx7-CE6 redundant system (The "Active\_IP1" address will auto-switch to the active XP-8xx7-CE6 's LAN1 or LAN2 port).

2. The running speed of program in the XP-8xx7-CE6 is faster than the WP-8xx7. The windows behavior is much smooth than the WP-8xx7.

User can download this paper and demo programs at the following web site.

FAQ document and emo programs: https://www.icpdas.com/en/faq/index.php?kind=280#751 > FAQ-138 .

Data Sheet:

http://www.icpdas.com/en/download/index.php?nation=US&kind1=6&kind2=15&model=&kw=isagraf

## 1.1 : Configuration of serval redundant systems

The first configuration is using two XP-8xx7-CE6 PAC to connect one or more I-87K8 expansion base (each I-87K8 base can have max. eight I-87xxxW I/O cards in it). One or more stations can join together as the following figure. Each station contains one or two NS-208 (or RSM-208) and two XP-8xx7-CE6 controllers and one or more I-87K8 base with I-87xxxW I/O cards.

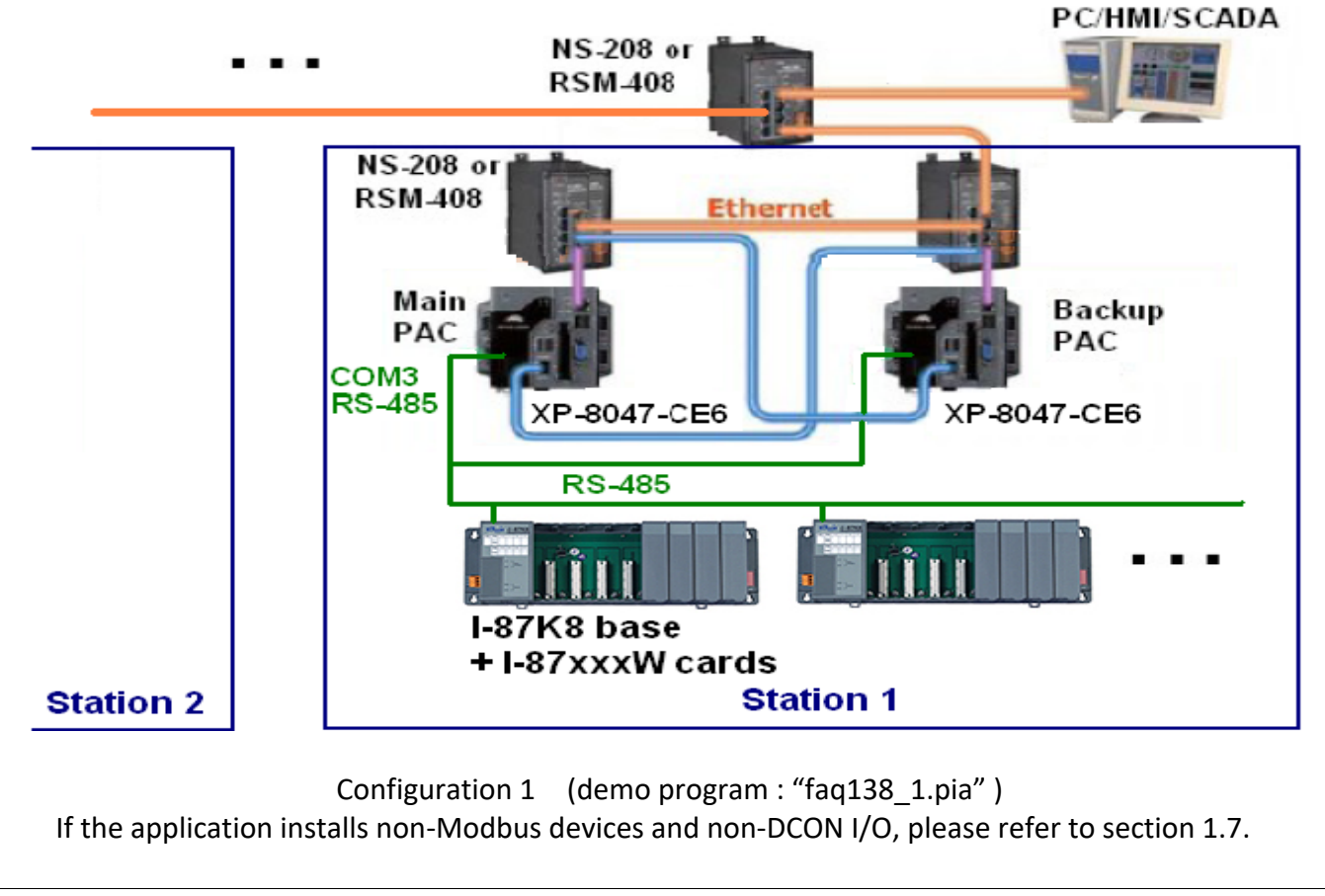

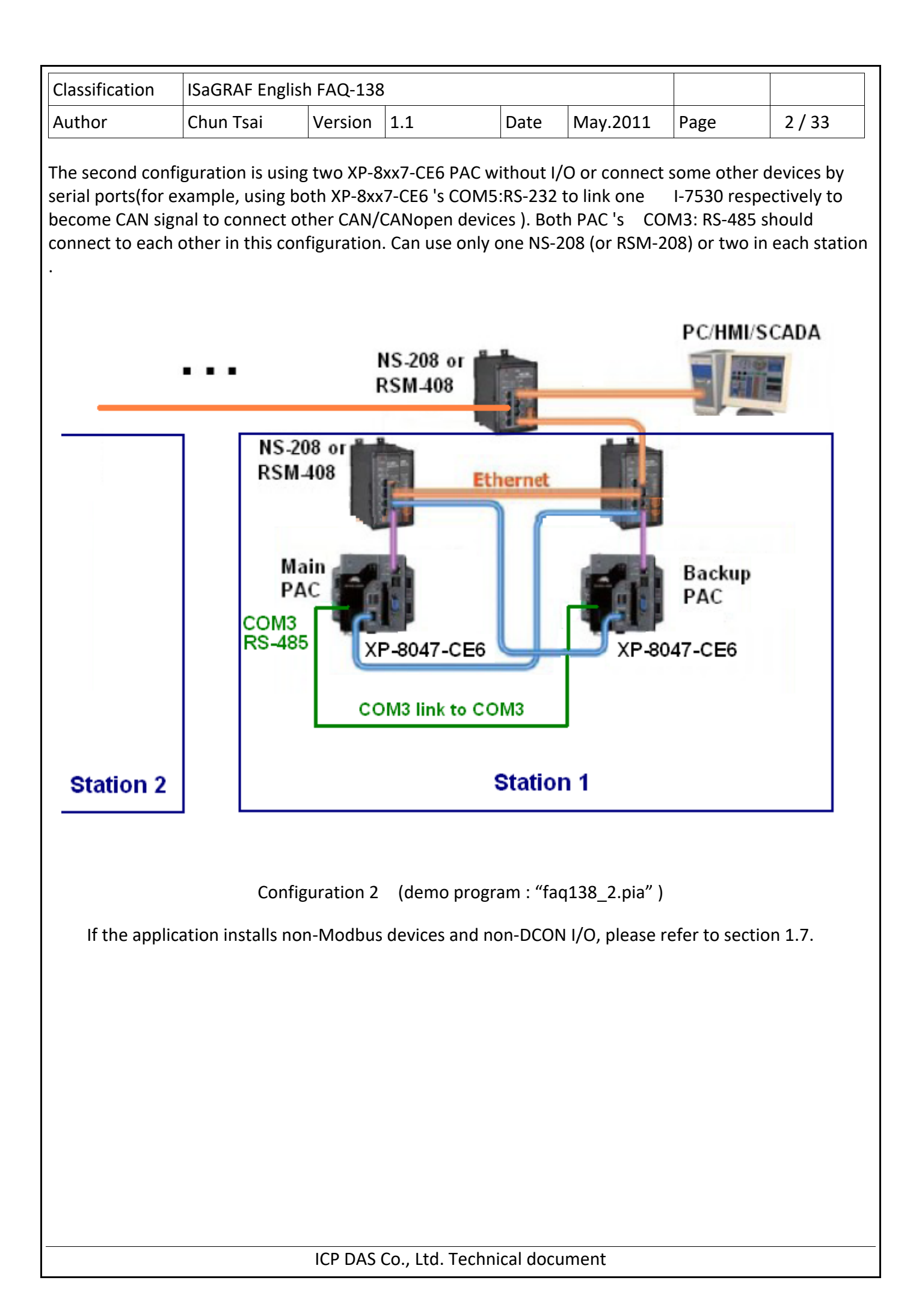

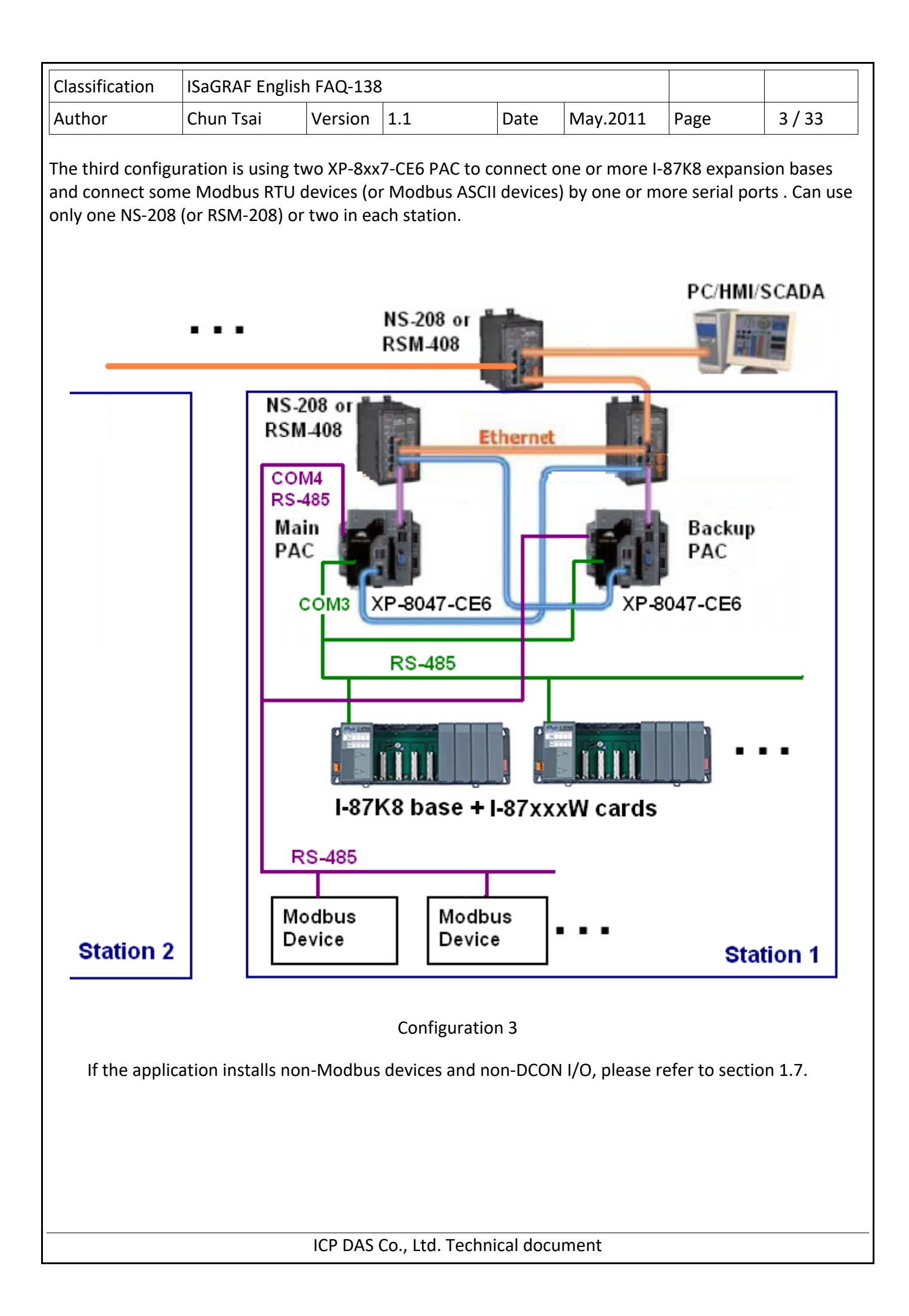

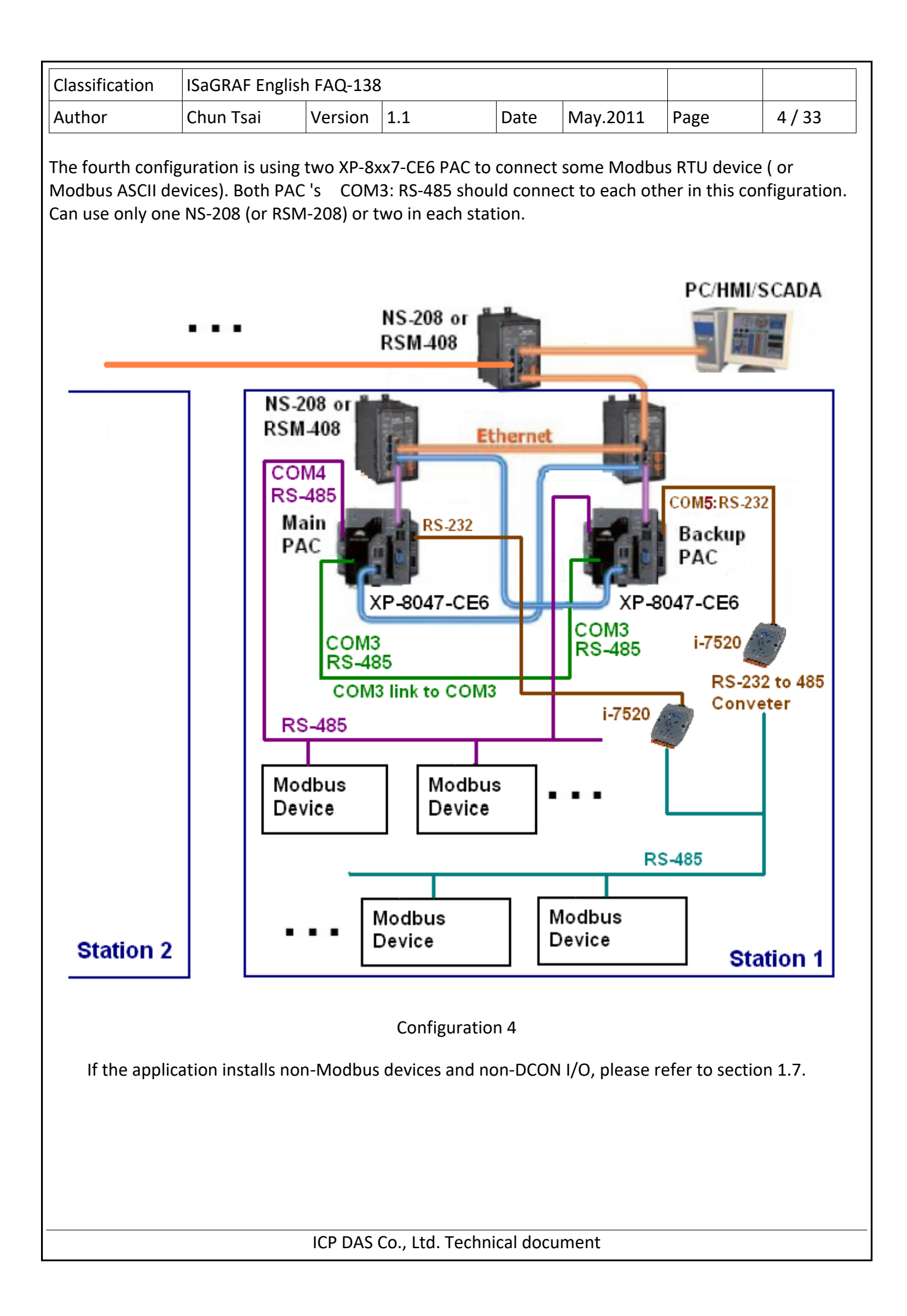

| Classification                                                                                                    | ISaGRAF Englis                                                                                                    | h FAQ-138 | 3               |           |          |      |        |  |  |  |
|----------------------------------------------------------------------------------------------------|----------------------------------------------------------------------------------------------------|-----------|-----------------|-----------|----------|------|--------|--|--|--|
| Author                                                                                                    | Chun Tsai                                                                                                    | Version   | 1.1             | Date      | May.2011 | Page | 5 / 33 |  |  |  |
| 1.2 : Configure b                                                                                                    | 1.2 : Configure both PACs and all I-87xxxW I/O cards in the I-87K8 expansion base                                                                                                    |           |                 |           |          |      |        |  |  |  |
| Note: The ISaGRAF driver version of the XP-8xx7-CE6 redundant system should be version 1.14 or later version. If your XP-8xx7-CE6 's ISaGRAF driver version is older, it's better to update it. (visit http://www.icpdas.com/en/download/show.php?num=368&nation=US&kind1=&model=&kw=isagraf for new driver)               |                                                                                                    |           |                 |           |          |      |        |  |  |  |
| Important note : Please must do the settings of the following item 1 to 3 to make the XP-8xx7-CE6 redundant system work properly. If user don't do the below settings (especially item 1 and 2), the XP-8xx7-CE6 redundant system may happen some errors like "IP conflict" and "communication broken".                    |                                                                                                    |           |                 |           |          |      |        |  |  |  |
| 1. Set the Hardware IP address of both XP-8xx7-CE6 (at rotary switch position 0) as different address than the IP address assigned in the "RDN_New2" in the IO connection window. For example, only set the first number as different one and remain the other three numbers as the same and set all Mask as 255.255.255.0 |                                                                                                    |           |                 |           |          |      |        |  |  |  |
| For example, if the "RDN_new2" setting in the IO connection windows are as the following,<br>Redundant IP: (Rotary switch at 7: Main and 9: Backup)<br>Active_IP1 = <b>192</b> .168.2.100<br>Active_IP2 = <b>192</b> .168.2.101<br>InActive_IP1 = <b>192</b> .168.2.102<br>InActive_IP2 = <b>192</b> .168.2.103.           |                                                                                                    |           |                 |           |          |      |        |  |  |  |
| Then we can set<br>Hardware<br>M<br>M<br>Ba<br>Ba<br>Ba                                                                                                    | Then we can set the hardware IP address (at Rotary switch 0) as the below.<br>Hardware IP: (both PAC at rotary switch 0)<br>Main PAC 's LAN1 = <b>200</b> .168.2.100<br>Main PAC 's LAN2 = <b>200</b> .168.2.101<br>Backup PAC 's LAN1 = <b>200</b> .168.2.102<br>Backup PAC 's LAN2 = <b>200</b> .168.2.103 |           |                 |           |          |      |        |  |  |  |
| Refer to the next                                                                                                    | Refer to the next page for an example.                                                                                                    |           |                 |           |          |      |        |  |  |  |
|                                                                                                    |                                                                                                    |           |                 |           |          |      |        |  |  |  |
|                                                                                                    |                                                                                                    |           |                 |           |          |      |        |  |  |  |
|                                                                                                    |                                                                                                    | ICP DAS   | Co., Ltd. Techn | ical docu | ment     |      |        |  |  |  |

| Classification                                                                                                    | ISaGRAF Eng                                                                                                    | lish FAQ-138                                                                                                    | 3                                                                                                    |                                                                                                    |                                                                                                    |                                                   |                                             |
|----------------------------------------------------------------------------------------------------|----------------------------------------------------------------------------------------------------|----------------------------------------------------------------------------------------------------|----------------------------------------------------------------------------------------------------|----------------------------------------------------------------------------------------------------|----------------------------------------------------------------------------------------------------|---------------------------------------------------|---------------------------------------------|
| Author                                                                                                    | Chun Tsai                                                                                                    | Version                                                                                                    | 1.1                                                                                                    | Date                                                                                                    | May.2011                                                                                                    | Page                                              | 6/33                                        |
| For example, the                                                                                                    | e setting in the<br>ISaGRAF - FAQ<br>ile Edit Iools Q<br>Edit Iools Q<br>Edit Io | "faq138_1.<br>138_1 - I/O с<br>Dptions Help<br>1 1 ↓                                                                                    | pia" proje                                                                                                    | ct is as the for<br>f = 15BFA<br>ctive_IP1 = 1<br>ctive_IP2 = 1<br>hActive_IP2 = 1<br>hActive_IP2 =<br>temote_IO_ty<br>CDN_BREAK_<br>eserved = 0<br>eserved = 0<br>is_Active | ollowing figure<br>92.168.2.100<br>92.168.2.101<br>= 192.168.2.10<br>= 192.168.2.10<br>/pe = 3<br>_TIME = 250 |                                                   |                                             |
| Then turn the ro<br>Hardware IP( m<br>Hardwar<br>N<br>B<br>run [Start] > [Se<br>run "Network an<br>Then set "IP ado | otary switch of<br>eans the IP add<br>re IP: (rotary sw<br>Main PAC 's LAN<br>ackup PAC 's LA<br>tting] > [Contro<br>nd Dial-up Cont<br>dress" and "Sub                                                                                                    | both XP-8xx<br>Iress at rota<br>vitch at 0)<br>I1 = <b>200</b> .168<br>AN1 = <b>200</b> .1<br>DI Panel] on<br>nections"<br>onet Mask" o | 7-CE6 to (<br>ry switch (<br>3.2.100 ,<br>68.2.102,<br>the XP-8x;<br>of both "L                                                            | ) and then po<br>)) as below (<br>Main F<br>Backup<br>k7-CE6 's VG/<br>AN1" and "L/                                                                                          | ower on them.<br>set all Mask as<br>PAC 's LAN2 = 2<br>p PAC 's LAN2<br>A monitor<br>AN2" .                   | After boot<br>255.255<br>200.168.2.1<br>= 200.168 | ing up, set th<br>5.255.0)<br>01<br>5.2.103 |
| PCI-<br>FETCE5B1                                                                                                    | PCI-<br>FETCE5B2                                                                                                    | PCINFETC<br>IP Addres<br>An IP addres<br>automati<br>compute<br>does not<br>IP addres<br>administr<br>and then<br>provided              | ESB1' Set<br>ESB1' Set<br>Name Se<br>Name Se<br>cally assigne<br>r. If your n<br>automatica<br>ses, ask you<br>ator for an<br>type it in t | ettings<br>ervers<br>ed to this<br>etwork<br>ur network<br>address<br>he space                                                                                               | ) Obtain an IP a<br>) Specify an IP<br>P Address:<br>Subnet Mask:<br>Default Gateway:                         | address via Di<br>address<br>200.168<br>255.255   | HCP                                         |
|                                                                                                    |                                                                                                    | ICP DAS                                                                                                    | Co., Ltd. T                                                                                                    | echnical doc                                                                                                    | ument                                                                                                    |                                                   |                                             |

| Classification                         | ISaGRAF English                                 | ו FAQ-138               | 3                                        |                       |                                                      |                                    |             |
|----------------------------------------|-------------------------------------------------|-------------------------|------------------------------------------|-----------------------|------------------------------------------------------|------------------------------------|-------------|
| Author                                 | Chun Tsai                                       | Version                 | 1.1                                      | Date                  | May.2011                                             | Page                               | 7 / 33      |
| 2. After setting th version) to check  | ne proper hardw<br>the " <b>Manual Sa</b>       | are IP add<br>ve To Fla | dress, run the<br><b>sh</b> " . Then rur | XPAC Uti<br>"File > S | ility (should be<br>ave and Reboo                    | version 1.0.2<br>t".               | .5 or later |
| Note :DO NOT ch                        | eck the "Auto Sa<br>1<br>Utility [1.0.2.5]      | ave To Fla              | sh" for the XF                           | -8xx7-CE              | 6 redundant sy                                       | vstem.                             |             |
| File                                   | Help                                            |                         |                                          |                       |                                                      |                                    |             |
| : Save<br>Save<br><u>R</u> ebo<br>Rest | e<br>and Reboot<br>oot<br>ore Utility Default S | ettings                 | ork Device Infi                          | ormation              | Auto Execution                                       | Rotary Executi                     | on   Ml_    |
|                                        |                                                 | Arri                    | inii i                                   |                       | This tool will h<br>use XPAC CE s<br>Task Bar settin | elp you easy to<br>eries.<br>Ig:   |             |
|                                        |                                                 |                         |                                          | Auto Hide             |                                                      |                                    |             |
|                                        | Industrial C                                    | C WIN                   | CE Series                                |                       | HIVE Registry:<br>Auto S<br>Mauna                    | ave To Flash (I<br>I Save To Flasł | Default)    |
|                                        | Configure the sync                              | hronizatior             | n with a time se                         | rver                  | Configure                                            | ]                                  |             |
| After answer "Ok                       | <" to the pop-up                                | dialog, th              | e XP-8xx7-CE                             | 6 will res            | et once automa                                       | atically.                          |             |
|                                        |                                                 |                         |                                          |                       |                                                      |                                    |             |
|                                        |                                                 |                         |                                          |                       |                                                      |                                    |             |
|                                        |                                                 |                         |                                          |                       |                                                      |                                    |             |
|                                        |                                                 |                         |                                          |                       |                                                      |                                    |             |
|                                        |                                                 | ICP DAS                 | Co., Ltd. Tech                           | nical doc             | ument                                                |                                    |             |

| Classification | ISaGRAF English |         |     |      |          |      |      |
|----------------|-----------------|---------|-----|------|----------|------|------|
| Author         | Chun Tsai       | Version | 1.1 | Date | May.2011 | Page | 8/33 |

When the XP-8xx7-CE6 booting up completely, set both XP-8xx7-CE6 's COM2 as "Modbus RTU slave Port". Then click ok and reset the XP-8xx7-CE6 once to make the setting happen. This COM2 setting is for downloading the ISaGRAF project.

|                                           | XP-8xx7-CE6 ISaGRAF Driver                                                                                                    | OK |
|-------------------------------------------|----------------------------------------------------------------------------------------------------|----|
| isaXPce6                                  | Setting Web About Configueston Slove Norber : 1 Modbus RTU Slave Port COM2 Baud Rate 19200 , N, 6, 1 ModFy Project Current Application wp_yb03, ISA11=1956, ISA12=376 Elapsed Time 0:0:32:15 End Driver |    |
| Configuration<br>Configuration S<br>Slave | Setting                                                                                                    |    |
| Baud Rate                                 | COM2 , 19200<br>19200 V N, 8, 1<br>Cancel                                                                                                    |    |

Note: The PC / ISaGRAF can download the ISaGRAF project to the XP-8xx7-CE6 redundant system only when they are booting up at rotary swtich 0. The position 7 and 9 are for running the redundant system (not for downloading project).

| Classification | ISaGRAF English                                                            | n FAQ-138                                                       | }                                                                                         |                           |            |                     |        |
|----------------|----------------------------------------------------------------------------|-----------------------------------------------------------------|-------------------------------------------------------------------------------------------|---------------------------|------------|---------------------|--------|
| Author         | Chun Tsai                                                                  | Version                                                         | 1.1                                                                                       | Date                      | May.2011   | Page                | 9 / 33 |
| E              | ISaGRAF - FAQ1<br>File Make Project [<br>Begin: (10)<br>PC-PLC link parame | 88_1 - Prog<br>[ools Debug<br>GO 7K87<br>RDN_dat<br>GO1<br>ters | rams<br><u>Options</u> <u>H</u> elp<br><del> <sup>™</sup> <u>L</u>ink RU-87P8<br/>a</del> | ¥1   & 9                  | Link setup |                     |        |
|                | Target Slave Number<br>Communication port:<br>Control<br>Time out (seco    | X                                                               |                                                                                           |                           |            |                     |        |
|                |                                                                            | Bau<br>Parit<br>Form<br>Flow                                    | drate: 1920<br>y: none<br>nat: 8 bits<br>y control: none                                  | 90<br>9<br>8, 1 stop<br>9 |            | <u>OK</u><br>Cancel |        |

3. If the redundant system has the I-87K8 (with I-87xxx cards) expansion unit installed, like the configuration 1 and 3 listed in section 1.1 of this paper, please must run PC / DCON utility to configure all the I-87xxx cards in the I-87K8 once (includes the settings of Address, baud-rate, checksum, ...).

For example, the "faq138\_1.pia" project uses two XP-8047-CE6 's COM3:RS-485 to connect one I-87K8 base and there are three I/O cards in the I-87K8. They are I-87053W (16-Ch. D/I) and I-87057W (16-Ch. D/O) and I-87017W (8-Ch. A/I). Please must configure these three I/O cards as the following settings by the DCON utility before running the "faq138\_1.pia" project.

I-87053W : address : 2 , baud-rate : 9600 , checksum disabled I-87057W : address : 3 , baud-rate : 9600 , checksum disabled I-87017W or I-87017RW : address : 4 , baud-rate : 9600 , checksum disabled, format: 2's compliment range-type of Ch.1 to 8 : +/- 10V

Note: All remote RS-485 I-7000 A/I modules and remote I-87xxxW A/I cards connectted by the ISaGRAF PAC must using format "2's compliment", or they will become disconnectted.

All the "baud-rate" and "checksum" setting of all remote I/O modules must use the same setting as the setting in the ISaGRAF PAC 's "bus7000b".

| Classification | ISaGRAF English |         |     |      |          |      |       |
|----------------|-----------------|---------|-----|------|----------|------|-------|
| Author         | Chun Tsai       | Version | 1.1 | Date | May.2011 | Page | 10/33 |

| 👬 IS         | aGRAF - FAQ138_1 - I/O connection                       |  |
|--------------|---------------------------------------------------------|--|
| <u>F</u> ile | <u>E</u> dit <u>T</u> ools <u>O</u> ptions <u>H</u> elp |  |
| ≌            | 🔤 🗟 🎾 💼 👌 🕂 🕒 🖿 👗 🖴                                     |  |
| 0            | ▶ 100 ref = A                                           |  |
| 1            | com_port = 3                                            |  |
| 2            | ::::::::::::::::::::::::::::::::::::::                  |  |
| 3            | host_watchdog = 0                                       |  |
| 4            | watchdog_timer = 32                                     |  |
| 5            | chechsum = 0                                            |  |
| 6            |                                                         |  |
| 7            |                                                         |  |
| 8            | m rdn new2                                              |  |
| -            | —<br>m RDN ip л.+                                       |  |
| -            | ™ M_or_B ∾ ♦                                            |  |
| 9            | m bus7000b                                              |  |
| -            | ⊨ remot ~ ↔                                             |  |
| 10           | <b></b>                                                 |  |
| 10           | remot ∿ ↔                                               |  |

| Classification | ISaGRAF English |         |     |      |          |      |       |
|----------------|-----------------|---------|-----|------|----------|------|-------|
| Author         | Chun Tsai       | Version | 1.1 | Date | May.2011 | Page | 11/33 |

### 1.3 : Program the redundant system

This section lists the example project "faq138\_1.pia". User may download this project file from https://www.icpdas.com/en/faq/index.php?kind=280#751 .Then restore it to the PC/ISaGRAF.

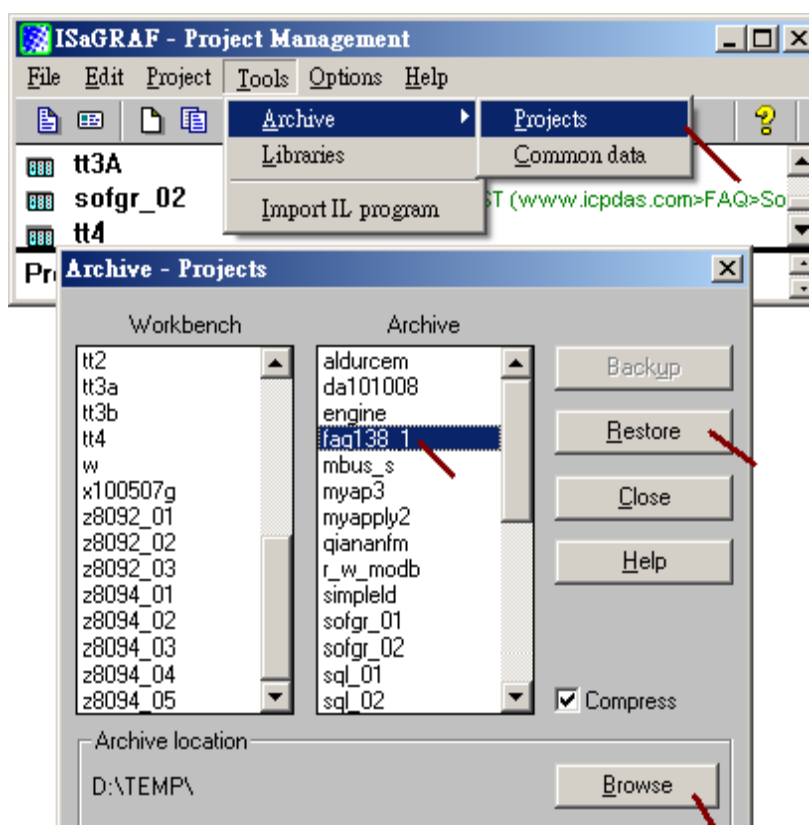

Project structure:

The "faq138\_1" project contains two Ladder programs and one ST program. The "GO\_7K87K" must place on the top-most position followed by the "RDN\_data" program. Then place the "GO1" program after the "RDN\_data".

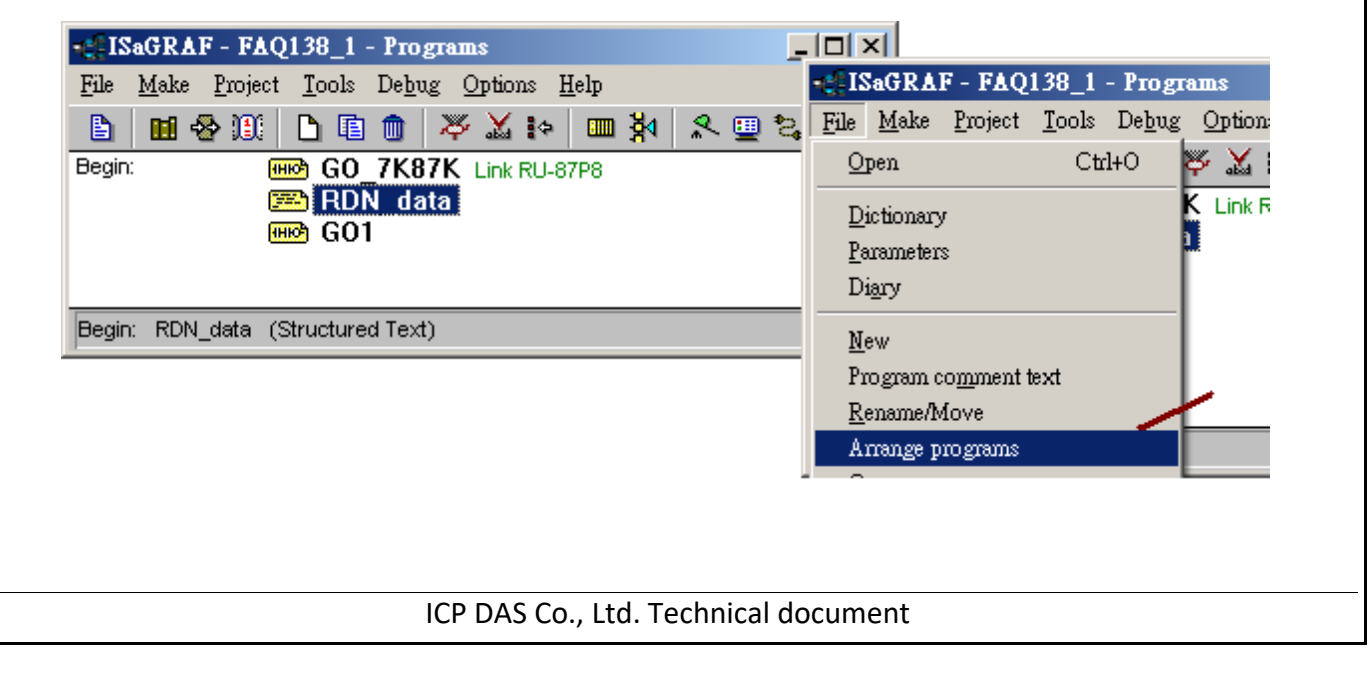

| Classification                                                                                                    |                                                                                                    | - 540 420                                                                                                    |                                                                      |                                                               |                                                                                  |                                                                       |                                                                                   |         |
|----------------------------------------------------------------------------------------------------|----------------------------------------------------------------------------------------------------|----------------------------------------------------------------------------------------------------|----------------------------------------------------------------------|---------------------------------------------------------------|----------------------------------------------------------------------------------|-----------------------------------------------------------------------|-----------------------------------------------------------------------------------|---------|
| Classification                                                                                                    | ISAGRAF Englist                                                                                                  | 1 FAQ-138                                                                                                    |                                                                      |                                                               |                                                                                  |                                                                       |                                                                                   |         |
| Author                                                                                                    | Chun Tsai                                                                                                    | Version                                                                                                    | 1.1                                                                  |                                                               | Date                                                                             | May.2011                                                              | Page                                                                              | 12 / 33 |
| Variable declarat<br>Boolean :<br>Please m                                                                                                    | ion:<br>nust set "RDN_IN                                                                                         | VIT" 's initi                                                                                                    | al value                                                             | to TRU                                                        | E.                                                                               |                                                                       |                                                                                   |         |
| A IG- GD A                                                                                                    | E ELO120 1 41                                                                                                    | -1-111                                                                                                    |                                                                      |                                                               |                                                                                  |                                                                       |                                                                                   |         |
| NISaGRA                                                                                                    | F - FAQ138_1 - GI                                                                                                | obal boolea                                                                                                    | ns                                                                   |                                                               |                                                                                  |                                                                       |                                                                                   |         |
|                                                                                                    |                                                                                                    | ′<br>🔼 🔼 📧                                                                                                    | S 🗈                                                                  | <b>d</b> 1925                                                 | æ                                                                                |                                                                       |                                                                                   |         |
| Baalaana lu                                                                                                    |                                                                                                    |                                                                                                    | 0~ 4 <u>3</u>                                                        | • · · ·                                                       | <u> </u>                                                                         |                                                                       |                                                                                   |         |
|                                                                                                    | ntegers/Reals   Timers                                                                                           | : Messages <br>Attrib.                                                                                                    | FB instand<br>Addr.                                                  | es   Defin<br>Comme                                           | ed word<br>it                                                                    | is                                                                    |                                                                                   |         |
| is_Active<br>Main_ok<br>Backup_<br>Main_is<br>Backup_<br>Active_L<br>Active_L                                                                                             | e [<br>ok [<br>_active [<br>is_active [<br>AN_plug1 [<br>AN_plug2 [                                              | input]<br>input]<br>input]<br>input]<br>input]<br>input]                                                                                                    | 0000<br>0000<br>0000<br>0000<br>0000<br>0000<br>0000                 | Comme                                                         | u                                                                                |                                                                       |                                                                                   |         |
|                                                                                                    | T                                                                                                    | internell                                                                                                    | 0000                                                                 | //<br>post ipitis                                             | l valua s                                                                        |                                                                       |                                                                                   |         |
| COMM_(<br>COMM_(<br>COMM_(<br>COMM_(<br>TMP<br>IN_01<br>IN_02<br>IN_03<br>IN_04<br>IN_05<br>IN_06<br>IN_07<br>IN_06<br>IN_07<br>IN_08<br>IN_09<br>IN_10<br>IN_11<br>IN_12 | DK2<br>DK3<br>DK4<br>[<br>[<br>[<br>[<br>[<br>[<br>[<br>[<br>[<br>[<br>[<br>[<br>[<br>[<br>[<br>[<br>[<br>[<br>[ | internal]<br>internal]<br>internal]<br>internal]<br>internal]<br>internal]<br>internal]<br>internal]<br>internal]<br>internal]<br>internal]<br>internal]<br>internal]<br>internal]<br>internal]<br>internal] | 0000<br>0000<br>0000<br>0000<br>0000<br>0000<br>0000<br>0000<br>0000 | Boolean<br>Name:<br>Comm<br>Attri<br>©<br>0<br>0<br>0<br>Dim: | Varial<br>R<br>ent: se<br>butes<br>nternal<br>nput<br>Dutput<br>Const <u>a</u> n | at TTOL<br>ble<br>CDN_INIT<br>et initial value at TRL<br>value at TRL | JE<br>alues<br>False:<br>True:<br>set to t <u>r</u> ue at init<br>R <u>e</u> tain |         |
| IN_12<br>IN_13<br>IN_14<br>IN_15<br>IN_16<br>RDN_INIT (*<br>@0000 [inte                                                                                                   | [<br>[<br>[<br>set initial value at TRU<br>ernal] (false,true) [:=                                               | internal]<br>internal]<br>internal]<br>internal]<br>JE *)<br>=TRUE]                                                                                                    | 0000                                                                 | //                                                            |                                                                                  | <b>•</b>                                                              |                                                                                   |         |
| (more Boolea                                                                                                    | n variables on th                                                                                                | ne next pa                                                                                                    | ge)                                                                  |                                                               |                                                                                  |                                                                       |                                                                                   |         |

| Classification | ISaGRAF English FAQ-138 |           |         |     |      |          |      |         |
|----------------|-------------------------|-----------|---------|-----|------|----------|------|---------|
| Author         |                         | Chun Tsai | Version | 1.1 | Date | May.2011 | Page | 13 / 33 |
|                |                         |           |         |     |      |          |      |         |
|                |                         |           |         |     |      |          |      |         |

| 🍆 ISaGRAF - 🛛          | FAQ138_1 - Global boolea        | ns                       |     |
|------------------------|---------------------------------|--------------------------|-----|
| <u>File Edit T</u> ool | ls <u>O</u> ptions <u>H</u> elp |                          |     |
|                        | 📓 🔾 🕓 🤘                         | 😽 🗈 🤞 📉 🖀                |     |
| Booleans Integ         | ers/Reals   Timers   Messages   | FB instances [Defined wo | rds |
| Name                   | Attrib.                         | Addr. Comment            |     |
|                        |                                 | //                       |     |
| OUT_01                 | [internal]                      | 0000                     |     |
| OUT_02                 | [internal]                      | 0000                     |     |
| OUT 03                 | [internal]                      | 0000                     |     |
| OUT_04                 | [internal]                      | 0000                     |     |
| OUT <sup>-</sup> 05    | [internal]                      | 0000                     |     |
| OUT_06                 | [internal]                      | 0000                     |     |
| OUT_07                 | [internal]                      | 0000                     |     |
| 0UT_08                 | [internal]                      | 0000                     |     |
| OUT_09                 | [internal]                      | 0000                     |     |
| OUT <sup>-</sup> 10    | [internal]                      | 0000                     |     |
| 0UT <sup>-</sup> 11    | [internal]                      | 0000                     |     |
| 0UT <sup>-</sup> 12    | [internal]                      | 0000                     |     |
| 0UT <sup>-</sup> 13    | [internal]                      | 0000                     |     |
| 0UT_14                 | [internal]                      | 0000                     |     |
| 0UT <sup>-</sup> 15    | [internal]                      | 0000                     |     |
| OUT_16                 | (internal)                      | 0000                     |     |
|                        |                                 |                          |     |

Integer / Real : Please must set "This\_PAC" to "input" attribution .

| Booleans Integers/Reals | Timers Messages FB instances Defined words       |
|-------------------------|--------------------------------------------------|
| Name                    | Attrik Addr. Comment                             |
| This_PAC                | [Input,Integer] 0000 1: Main PAC , 2: Backup PAC |
| ¥1<br>V0                | (internal,integer)/0000                          |
| VZ<br>Do oli Mil        | linternal, integer juuuu                         |
|                         | [internal,real] 0000                             |
| Real_V2                 |                                                  |
| Hour1                   | [internal integer] 0000                          |
| Minute1                 | [internal integer] 0000                          |
| Second1                 | finternal.integer10000                           |
|                         | · · · · · · · · · · · · · · · · · · ·            |
| AL 1                    | [internal,integer] 0000                          |
| AI_2                    | [internal,integer] 0000                          |
| AI_3                    | [internal,integer] 0000                          |
| AI_4                    | [internal,integer] 0000                          |
| AI_5                    | [internal,integer] 0000                          |
| AI_6                    | [internal,integer] 0000                          |
| AI_7                    | [internal,integer] 0000                          |
| AI 8                    | [internal,integer] 0000                          |
| ~                       |                                                  |

| Classification                                                     | ISaGRAF Englis                           | h FAQ-138       | 3                              |                   |                |                  |                   |  |  |
|--------------------------------------------------------------------|------------------------------------------|-----------------|--------------------------------|-------------------|----------------|------------------|-------------------|--|--|
| Author                                                             | Chun Tsai                                | Version         | 1.1                            | Date              | May.2011       | Page             | 14 / 33           |  |  |
| Timer :<br>Set "T1" 's initial value as T#2s                       |                                          |                 |                                |                   |                |                  |                   |  |  |
| 21 🧪                                                               | aGRAF - FAQ138                           | _1 - Global     | timers                         |                   |                |                  |                   |  |  |
| File                                                               | <u>E</u> dit <u>T</u> ools <u>O</u> ptio | ns <u>H</u> elp |                                |                   |                |                  |                   |  |  |
|                                                                    | 2                                        | à   🔾 🕓 (       | 9 🖷 🏍 🗈                        | 🖌 📉 🖨             | 3              |                  |                   |  |  |
| Boo                                                                | leans [ Integers/Reals                   | Timers Me:      | ssages (FB instance            | es Defined        | words          |                  |                   |  |  |
| Name Attrib. Addr. Comment T1 [internal] 0000 set init val as T#2s |                                          |                 |                                |                   |                |                  |                   |  |  |
|                                                                    |                                          |                 |                                |                   |                |                  |                   |  |  |
|                                                                    | limer Yariable                           |                 |                                |                   |                | X                |                   |  |  |
|                                                                    | Name: T1                                 |                 |                                | Networ            | rk Address:    |                  |                   |  |  |
| T1 (                                                               | * Comment: Set                           | init val as T#2 |                                |                   |                |                  |                   |  |  |
| @000                                                               |                                          |                 |                                | -                 |                |                  |                   |  |  |
|                                                                    | Attributes                               |                 | Initial value: t#2s            |                   |                | <u>S</u> tore    |                   |  |  |
|                                                                    | C Constant                               |                 |                                |                   |                | Cancel           |                   |  |  |
|                                                                    | Constant                                 |                 |                                |                   | _              | Nout             |                   |  |  |
|                                                                    | Dim:                                     |                 |                                |                   |                |                  |                   |  |  |
|                                                                    |                                          |                 |                                |                   | _              | <u>P</u> revious |                   |  |  |
| Extended                                                           |                                          |                 |                                |                   |                |                  |                   |  |  |
|                                                                    |                                          |                 |                                |                   |                |                  |                   |  |  |
|                                                                    |                                          |                 |                                |                   |                |                  |                   |  |  |
| IU connection :                                                    |                                          |                 |                                |                   |                |                  |                   |  |  |
| AF - FAQ138_1 - I<br>Project Tools F                               | Programs<br>Johng Options Hel            |                 | iSaGRAF - 1                    | FAQ138_1          | - I/O connecti | on               | _                 |  |  |
| - <u>1</u> 10)ect <u>1</u> 0018 1<br>                              | n X X ia                                 | ₩<br><b>™ %</b> | <u>File E</u> dit <u>T</u> ool | s <u>O</u> ptions | <u>H</u> elp   |                  |                   |  |  |
|                                                                    | K87K Link RU-87P                         |                 |                                | 2) 💼 🕴 🕯          | 🖁 🕂 🖓          | <b>=</b>         |                   |  |  |
| 📂 RDN                                                              | data                                     | 1/O connectio   |                                |                   |                | ref = A          |                   |  |  |
| 👐 G01                                                              |                                          |                 |                                |                   |                | com_port =       | 3                 |  |  |
| ul data . (Structurad )                                            | Tout                                     |                 | 2                              |                   |                | com_baud         | = 9600<br>dog = 0 |  |  |
| v_data (Structured                                                 | Text)                                    |                 |                                |                   |                | watchdog t       | timer = 32        |  |  |
|                                                                    |                                          |                 | 5                              |                   | :80            | chechsum         | = 0               |  |  |
|                                                                    |                                          |                 | 6                              |                   |                |                  |                   |  |  |
|                                                                    |                                          |                 | 7                              |                   |                |                  |                   |  |  |
|                                                                    |                                          |                 |                                | new2              |                |                  |                   |  |  |
|                                                                    |                                          |                 |                                | p<br>r B          | ~ ♦            |                  |                   |  |  |
|                                                                    |                                          |                 | 9 💷 bus7                       | <br>7000ь         |                |                  |                   |  |  |
|                                                                    |                                          |                 | - 📼 remo                       | ot 📃              | ∿ \$ ▼         |                  |                   |  |  |
|                                                                    |                                          |                 |                                |                   |                |                  |                   |  |  |
| (more IO conn                                                      | ection on the ne                         | ext page)       |                                |                   |                |                  |                   |  |  |
|                                                                    |                                          |                 |                                |                   |                |                  |                   |  |  |
|                                                                    |                                          |                 |                                |                   |                |                  |                   |  |  |
| ·                                                                  | ICP DAS Co., Ltd. Technical document     |                 |                                |                   |                |                  |                   |  |  |

| Classification | ISaGRAF English | ISaGRAF English FAQ-138 |     |      |          |      |         |
|----------------|-----------------|-------------------------|-----|------|----------|------|---------|
| Author         | Chun Tsai       | Version                 | 1.1 | Date | May.2011 | Page | 15 / 33 |

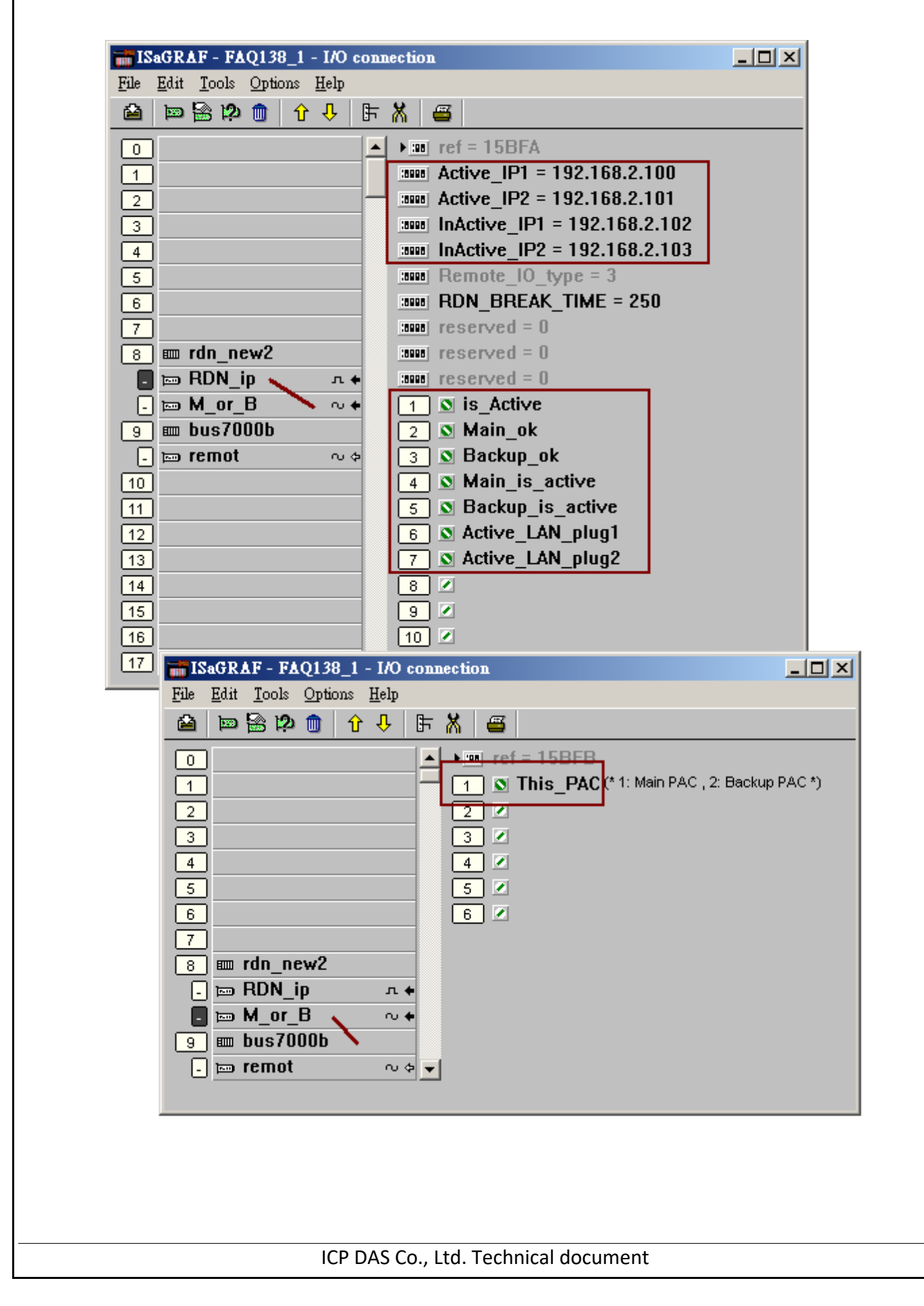

| Classification | ISaGRAF En       | glish FAQ-13   | 8                |         |           |          |      |       |
|----------------|------------------|----------------|------------------|---------|-----------|----------|------|-------|
| Author         | Chun Tsai        | Version        | 1.1              |         | Date      | May.2011 | Page | 16/33 |
| "GO_7K87K" pro | gram :           |                |                  |         |           |          |      |       |
|                | Г                | I_87053        |                  | C       | COMM_OK   | (2       | _    |       |
| F              | 19<br>2 Al       | ו Q<br>רוג פון | -IN 01           |         | < >       |          | 4    |       |
|                | 2 O              | BI2_           | HN_02            |         |           |          |      |       |
|                |                  | BI3            | HN_03            |         |           |          |      |       |
|                |                  | BI4_           | HN_04            |         |           |          |      |       |
|                |                  | BI5            | HN_05            |         |           |          |      |       |
|                |                  | BI6_           | HN_06<br>⊣N_07   |         |           |          |      |       |
|                |                  | BI8            | -IN_07<br>-IN_08 |         |           |          |      |       |
|                |                  | BI9            | -IN_09           |         |           |          |      |       |
|                |                  | BI10_          | HN_10            |         |           |          |      |       |
|                |                  | BI11_          | HN_11            |         |           |          |      |       |
|                |                  | BI12_          | HN_12            |         |           |          |      |       |
|                |                  | BI13_          | -1N_13<br>-1N_14 |         |           |          |      |       |
|                |                  | BI15_          | -IN_15           |         |           |          |      |       |
|                |                  | BI16           | HN_16            |         |           |          |      |       |
|                |                  | I_87057        |                  | C       | oww_ok    | (3       |      |       |
|                | er<br>2Ar        | ) <u>4</u> -   |                  |         |           |          | 1    |       |
|                |                  | ля_<br>1       |                  |         |           |          |      |       |
|                |                  | 02             |                  |         |           |          |      |       |
|                | OUT_03-B         | 02_<br>03_     |                  |         |           |          |      |       |
|                |                  | <br>D4         |                  |         |           |          |      |       |
|                | OUT_05-B         | 05_            |                  |         |           |          |      |       |
|                |                  | D6_            |                  |         |           |          |      |       |
|                | OUT_07-B         | 07_            |                  |         |           |          |      |       |
|                |                  | 28_            |                  |         |           |          |      |       |
|                |                  | 09_            |                  |         |           |          |      |       |
|                |                  | 010_<br>011    |                  |         |           |          |      |       |
|                | OUT 12-B         | 012            |                  |         |           |          |      |       |
|                | OUT_13-B         | D13_           |                  |         |           |          |      |       |
|                | OUT_14-B         | D14_           |                  |         |           |          |      |       |
|                | OUT_15-B         | 015_           |                  |         |           |          |      |       |
|                | OUT_16- <u>B</u> | D16            |                  |         |           |          |      |       |
| (moro prog     | ram on the       | novt nago)     |                  |         |           |          |      |       |
|                |                  | nevr hagel     |                  |         |           |          |      |       |
|                |                  |                |                  |         |           |          |      |       |
|                |                  |                |                  |         |           |          |      |       |
|                |                  | ICP DAS        | S Co., Ltd       | . Techn | ical docı | ument    |      |       |
|                |                  |                |                  |         |           |          |      |       |

| Classification                                                                                                    | ISaGRAF Englis                                                                                                    | sh FAQ-1            | .38                                                                                                    |                                                                                       |                                                                                                    |                                                                                   |                                     |
|----------------------------------------------------------------------------------------------------|----------------------------------------------------------------------------------------------------|---------------------|----------------------------------------------------------------------------------------------------|---------------------------------------------------------------------------------------|----------------------------------------------------------------------------------------------------|-----------------------------------------------------------------------------------|-------------------------------------|
| Author                                                                                                    | Chun Tsai                                                                                                    | Versio              | n 1.1                                                                                                    | Date                                                                                  | May.2011                                                                                                    | Page                                                                              | 17 / 33                             |
| F                                                                                                    | 4 -                                                                                                    | L_870<br>en<br>ADR_ | 17<br>QAI_1<br>NI2AI_2<br>NI3AI_3<br>NI4AI_4<br>NI5AI_5<br>NI6AI_6<br>NI7AI_7<br>AI_8                                                | COM                                                                                   | и_ок4<br>>                                                                                                    | <b>I</b>                                                                          |                                     |
| "RDN_init" prog                                                                                                    | gram :<br>then                                                                                                    |                     |                                                                                                    |                                                                                       |                                                                                                    |                                                                                   |                                     |
| RDN_INIT :=<br>TMP := RDN<br>TMP := RDN<br>TMP := RDN<br>TMP := RDN<br>TMP := RDN<br>TMP := RDN<br>TMP := RDN<br>TMP := RDN<br>TMP := RDN<br>TMP := RDN<br>TMP := RDN<br>TMP := RDN<br>TMP := RDN<br>TMP := RDN<br>TMP := RDN<br>TMP := RDN<br>TMP := RDN<br>TMP := RDN | False ;<br>_T(T1) ;<br>_N(V1) ;<br>_N(V2) ;<br>_F(Real_V1) ;<br>_F(Real_V2) ;<br>_B(OUT_01) ;<br>_B(OUT_02) ;<br>_B(OUT_03) ;<br>_B(OUT_04) ;<br>_B(OUT_04) ;<br>_B(OUT_06) ;<br>_B(OUT_06) ;<br>_B(OUT_07) ;<br>_B(OUT_08) ;<br>_B(OUT_08) ;<br>_B(OUT_09) ;<br>_B(OUT_09) ;<br>_B(OUT_10) ;<br>_B(OUT_11) ;<br>_B(OUT_12) ;<br>_B(OUT_13) ;<br>_B(OUT_15) ;<br>_B(OUT_16) ; |                     | All the D/I and A<br>87xxx cards don<br>value are auto-u<br>However all D/C<br>data to be excha<br>Some other cont<br>set as redunda | /I channe<br>'t need to<br>pdate be<br>and A/C<br>anged be<br>trol data<br>ant data t | els on the I-70<br>o set as Redur<br>etween both P<br>O channels mu<br>tween both P<br>("internal" at<br>500. | 000 modules<br>ndant data. T<br>PACs.<br>Ist set as redu<br>AC.<br>tribution) sho | and I-<br>heir<br>undant<br>buld be |

end\_if;

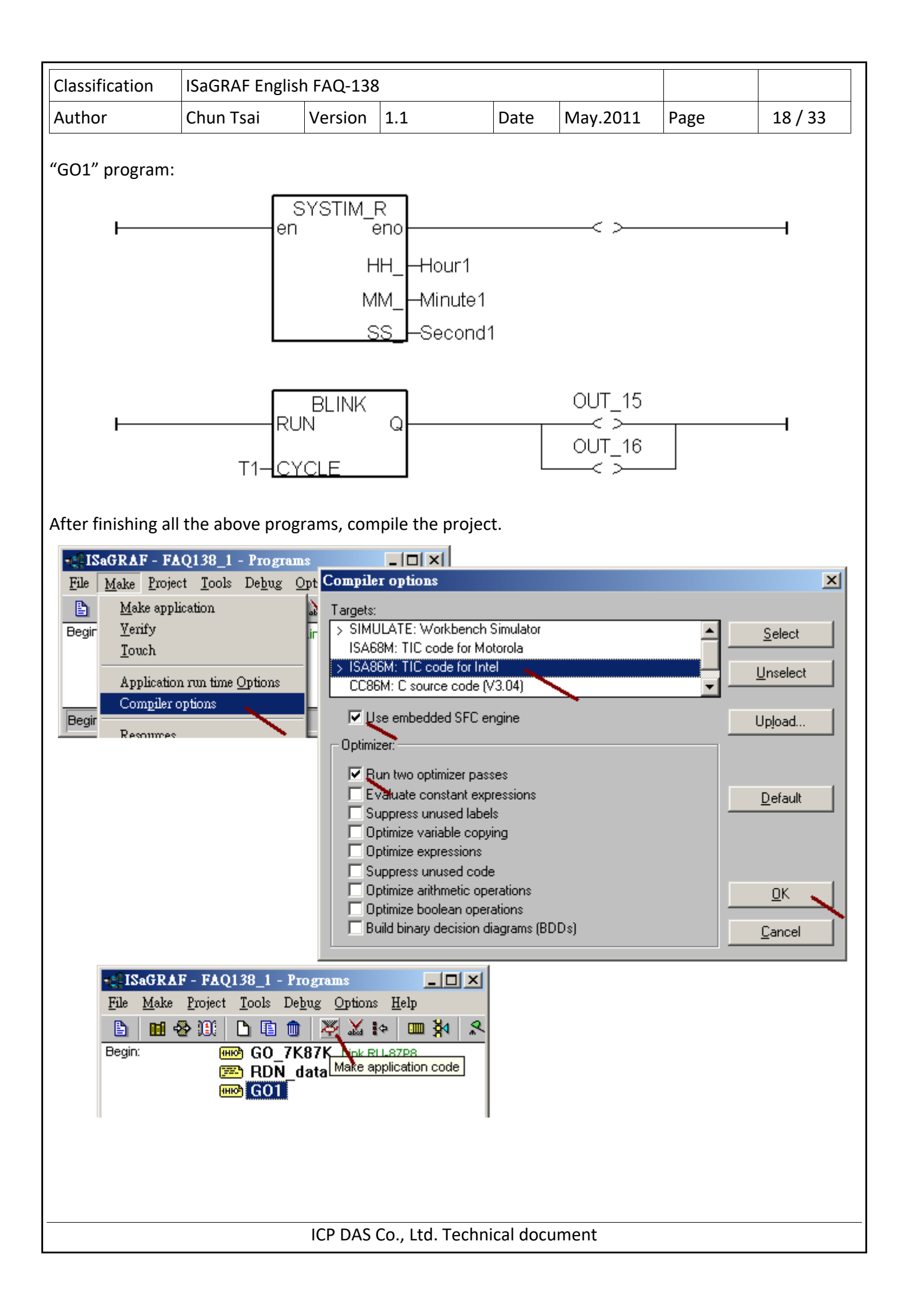

| Classification     | ISaGRAF Englis                                                                                                    | h FAQ-138   | 3                                                                                                    |                             |                                         |       |       |
|--------------------|----------------------------------------------------------------------------------------------------|-------------|----------------------------------------------------------------------------------------------------|-----------------------------|-----------------------------------------|-------|-------|
| Author             | Chun Tsai                                                                                                    | Version     | 1.1                                                                                                    | Date                        | May.2011                                | Page  | 19/33 |
| To easily debug th | ne project and t                                                                                                    | est it, bet | ter to add the '                                                                                                 | 'Spy lists                  | " as the follow                         | /ing. |       |
| File M<br>Begin:   | SRAF - FAQ138_         [ake Project Tool         [ake Project Tool         [ake Project Tool         [ake Project Tool         [ake Project Tool         [ake Project Tool         [ake Project Tool         [ake Project Tool         [ake Project Tool         [ake Project Tool         [ake Project Tool         [ake Project Project         [ake Project Project         [ake Project Project         [ake Project Project         [ake Project Project         [ake Project Project         [ake Project Project         [ake Project Project         [ake Project Project         [ake Project Project         [ake Project Project         [ake Project Project Project         [ake Project Project Project         [ake Project Project Project         [ake Project Project Project         [ake Project Project Project Project         [ake Project Project Project Project Project Project Project Project Project Project         [ake Project Project Projec |             | AS<br>Deptions Help<br>M I ← IIII M<br>Link RU-87P8<br>Sger<br>- List of variable<br>Comm<br>1: Ma<br>PAC<br>PAC | es .<br>nent<br>in PAC , 2: | ■ □ ■ ■ ■ ■ ■ ■ ■ ■ ■ ■ ■ ■ ■ ■ ■ ■ ■ ■ |       |       |
| (more on the       | next page)                                                                                                    |             |                                                                                                    |                             |                                         |       |       |
|                    |                                                                                                    | ICP DAS     | Co., Ltd. Techn                                                                                                  | ical docu                   | ıment                                   |       |       |

|                                                                                                    |                                                                                                    | MTAQ-130                                                                                                    | >                                                                                             |               |                                             |             |       |
|----------------------------------------------------------------------------------------------------|----------------------------------------------------------------------------------------------------|----------------------------------------------------------------------------------------------------|-----------------------------------------------------------------------------------------------|---------------|---------------------------------------------|-------------|-------|
| Author                                                                                                    | Chun Tsai                                                                                                    | Version                                                                                                    | 1.1                                                                                           | Date          | May.2011                                    | Page        | 20/33 |
| Author<br>Insert all the fol<br>File<br>Name<br>This_F<br>is_Act<br>Main_<br>Backu<br>Main_<br>Backu<br>Main_<br>COMM<br>COMM<br>COMM<br>COMM<br>COMM<br>COMM<br>COMM<br>COM | Chun Tsai                                                                                                    | Version<br>to the "Sp<br>I:[untitled] -<br>I:[untitled] -<br>[untitled] -<br>[untitled] -<br>[untit] -<br>[untitled] -<br>[unt | 1.1<br>y lists", then<br>- List of variable<br>Com<br>1: Ma<br>Save list as<br>ist1<br>set in | Date          | May.2011<br>d exit simulation<br>Backup PAC | Page<br>on. | 20/33 |
| V1<br>V2<br>T1<br>Real_Y<br>N_01<br>N_02<br>N_03<br>OUT_(<br>OUT_(<br>OUT_(<br>OUT_1<br>AI_1<br>AI_2<br>AI_3<br><end 0<="" td=""><td>0<br/>0<br/>1#2s<br/>/1 0<br/>/2 0<br/>FAL<br/>FAL<br/>FAL<br/>12 FAL<br/>13 FAL<br/>13 FAL<br/>5 TRL<br/>6 TRL<br/>0<br/>0<br/>0<br/>0<br/>0</td><td>SE<br/>SE<br/>SE<br/>SE<br/>E<br/>E</td><td>set i</td><td>hit valas T#2</td><td>23</td><td></td><td></td></end>                                                                                                    | 0<br>0<br>1#2s<br>/1 0<br>/2 0<br>FAL<br>FAL<br>FAL<br>12 FAL<br>13 FAL<br>13 FAL<br>5 TRL<br>6 TRL<br>0<br>0<br>0<br>0<br>0 | SE<br>SE<br>SE<br>SE<br>E<br>E                                                                                                    | set i                                                                                         | hit valas T#2 | 23                                          |             |       |
|                                                                                                    | e <u>C</u> ontrol <u>T</u> ools (                                                                                            | a_1 - Debuy<br>Options Help                                                                                                    | ggei                                                                                          |               |                                             |             |       |
| (more on the                                                                                                    | next page)                                                                                                    |                                                                                                    |                                                                                               |               |                                             |             |       |

| Classification | ISaGRAF English | ISaGRAF English FAQ-138 |     |      |          |      |       |
|----------------|-----------------|-------------------------|-----|------|----------|------|-------|
| Author         | Chun Tsai       | Version                 | 1.1 | Date | May.2011 | Page | 21/33 |

Then move the spy-lists to the right hand side (Workspace). The new created spy-lists will automatically pop-up every time when using PC / ISaGRAF to connect (debug) the XP-8xx7-CE6.

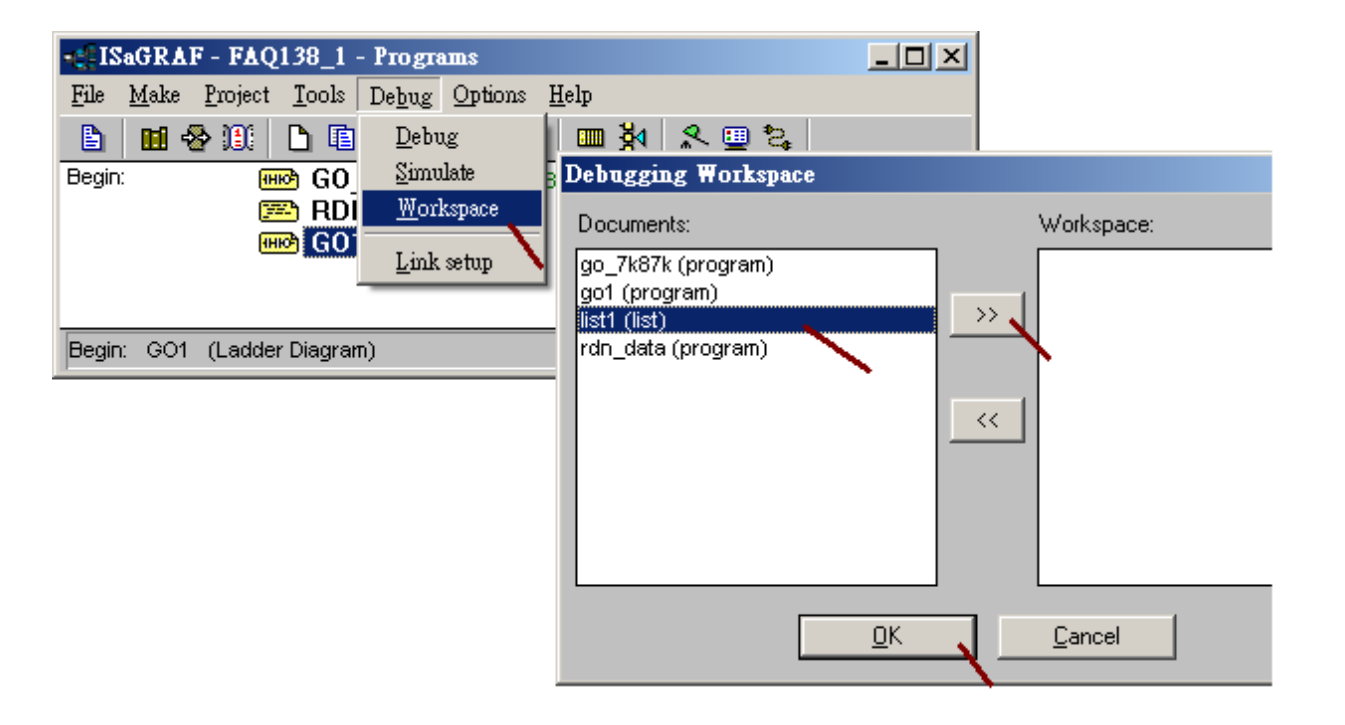

| Classification | ISaGRAF English | SaGRAF English FAQ-138 |     |      |          |      |         |
|----------------|-----------------|------------------------|-----|------|----------|------|---------|
| Author         | Chun Tsai       | Version                | 1.1 | Date | May.2011 | Page | 22 / 33 |

#### 1.4 : Download the project to the redundant system and test it

The following steps are for downloading and testing the "faq138\_1" project to the application which listed in the configuration 1 in the section 1.1. Please first make sure the XP-xx7-CE6 's COM2 has enabled as Modbus RTU slave port and with baud-rate as 19200 (refer to item 2 listed in the section 1.2). Then power off both XP-8xx7-CE6, turn rotary-switch to 0, then power it on. Connect PC to the XP-8xx7-CE6 's COM2 port by a RS-232 cable to download the project. Both XP-8xx7-CE6 should run the same project. (If has modified the program, variables, IO connection, please must re-compile the project and download it to both PAC again).

Note: Please DO NOT re-compile the project if modify only the "Link setup" .

| File Make Project Jools Debug Options Help   Begin:   Begin: Begin: Begin: Begin: Ink setup   FDN_data   Begin: Begin: Begin:   FO-PLC link parameters   Target Slave Number 1   Communication port: COM1   Control COM1   Control COM1   Control COM1   Control COM1   Control COM1   Control COM2   Control COM2   Control COM2   Control COM2   Control COM2   Control COM2                                                                                                    |
|----------------------------------------------------------------------------------------------------|
| Image: Second structure       Image: Second structure       Image: Second structure       Image: Second structure         Image: Second structure       Image: Second structure       Image: Second structure       Image: Second structure         Image: Second structure       Image: Second structure       Image: Second structure       Image: Second structure         Image: Second structure       Image: Second structure       Image: Second structure       Image: Second structure |
| Begin: WW GO 7K87K Link RU-87P8<br>W GO1<br>PC-PLC link parameters<br>Target Slave Number<br>Communication port:<br>COM1<br>Control<br>COM2<br>COM2<br>COM3<br>Time out [seconds]:                                                                                                    |
| RDN_data   GO1     PC-PLC link parameters     Target Slave Number     1     Communication port:     COM1     Control     COM1     Setup     Time out (seconds):                                                                                                    |
| PC-PLC link parameters       Target Slave Number       1       Communication port:       COM1       Control       COM2       CoM3                                                                                                    |
| Target Slave Number     1 <u>QK</u> Communication port:     COM1 <u>Cancel</u> Control     COM1 <u>Setup</u> Time out (seconds):     COM3                                                                                                    |
| Target Slave Number     1 <u>DK</u> Communication port:     COM1 <u>Cancel</u> Control     COM1 <u>Setup</u> Time out (seconds):     COM3                                                                                                    |
| Communication port: COM1 Cancel<br>Control COM2 Setup<br>Time out (seconds): COM3                                                                                                    |
| Control COM1<br>Control COM2<br>Time out (seconds):                                                                                                    |
| Control COM2 Setup                                                                                                    |
| Time out (seconds):                                                                                                    |
| Serial link parameters                                                                                                    |
| Retries:                                                                                                    |
| Baudrate: 19200                                                                                                    |
| Parity: none  Caucal                                                                                                    |
| Format: 8 bits, 1 stop                                                                                                    |
| Flow control:                                                                                                    |
|                                                                                                    |
| - ISaGRAF - FAQ138_1 - Programs                                                                                                    |
| Fue Make Project Lools Debug Options Help                                                                                                    |
|                                                                                                    |
| BDN data Debug                                                                                                    |
| SaGRAF - FAQ138_1 - Debugger                                                                                                    |
| <u>File Control Tools Options H</u> elp                                                                                                    |
| - ©↓H ≈ → H → ⊗ # #                                                                                                    |
| RUN allowed=0 current=3 maximum=4 overflow=0                                                                                                    |
| Stop application                                                                                                    |
| SaGRAF - FAQ138_1 - Debugger                                                                                                    |
| <u>File Control Tools Options H</u> elp                                                                                                    |
| 🐵 👥 🗁 🕨 N 🕨 🚯 🕮 🗭                                                                                                    |
| No application                                                                                                    |
| Download                                                                                                    |
| ICP DAS Co Ltd. Technical document                                                                                                    |

| Classification | ISaGRAF English | ISaGRAF English FAQ-138 |     |      |          |      |         |
|----------------|-----------------|-------------------------|-----|------|----------|------|---------|
| Author         | Chun Tsai       | Version                 | 1.1 | Date | May.2011 | Page | 23 / 33 |

After completely downloading the project to the two XP-8xx7-CE6, power off them first. Then turn the Min PAC 's rotary switch to position 7, while 9 for Backup PAC. Then make sure all the cables (includes LAN1, LAN2, COM3: RS-485, ...) has been connectted well as listed in the configuration 1 (refer to section 1.1). This "faq138\_1" project connect only one I-87K8 with one I-87053W and one I-87057W and one I-87017W in it (I/O cards should be configured once as listed in item 3 listed in the section 1.2). Then turn on both PAC and the I-87K8 (The time for booting up the XP-8xx7-CE6 takes about 75 to 120 seconds).

# Note:

1. Each Ethernet cable in the redundant system must be plugged in a fixed port. The Ethernet communication may have problem if plug an Ethernet cable to different ports. Recommend to stamp a label on every Ethernet cable and specify ID something like"Main, LAN1", "Main, LAN2", "Backup, LAN1", "Backup, LAN1", "iDCS, LAN1", "iDCS, LAN2" to make sure all of them are plgged in the correct ports.

2. The "Active\_IP1" of this demo is 192.168.2.100. It will auto-switch to one working Ethernet port of the active PAC. When the active PAC is dead or damaged, the active PAC will switch to the other PAC and also the "Active\_IP1" will auto-swich to one working port of the new active PAC. So the PC / HMI / SCADA just need to connect this "Active\_IP1" (not necessary to connect the "Active\_IP2"). The PAC switching time is about 0.5 second.

3. The new active PAC will not release its control right to the other PAC until it is damaged or its "Active\_IP1" communication is broken.

Then the PC / ISaGRAF can debug the XP-8xx7-CE6 redundant system (rotary switch at 7 and 9) by ethernet communication. Please connect the IP = 192.168.2.100 and port = 502 as below (The PC 's IP should set in the same IP domain as the the XP-8xx7-CE6 's Active\_IP1 )

| ISaGRAF - FAQ138_1 - Programs         File       Make       Project       Tools       Debug       Options       Help                                                                                                    |  |
|----------------------------------------------------------------------------------------------------|--|
| 🕒 🖬 😔 👀 🗅 🖻 🍵 💥 🔛 💷 🌺 ዱ 🛄 😫                                                                                                    |  |
| Begin: GO 7K87K Link RU-87P8                                                                                                    |  |
| PC-PLC link parameters     Image: Slave Number:       Target Slave Number:     1                                                                                                    |  |
| Communication port:                                                                                                    |  |
| Time out (seconds): 2 ETHERNET link parameters                                                                                                    |  |
| Retries:     1       Internet address:     192.168.2.100       Port number:     502       Cancel                                                                                                    |  |
| ISaGRAF - FAQ138_1 - Programs                                                                                                    |  |
| File Make Project Tools Debug Options Help   Image: Second state Image: Second state Image: Second state Image: Second state   Begin: Image: Second state Image: Second state Image: Second state   Image: Begin: Image: Second state Image: Second state   Image: Begin: <t< td=""><td></td></t<> |  |
| ICP DAS Co., Ltd. Technical document                                                                                                    |  |

| Classification | ISaGRAF English | n FAQ-138 |     |      |          |      |         |
|----------------|-----------------|-----------|-----|------|----------|------|---------|
| Author         | Chun Tsai       | Version   | 1.1 | Date | May.2011 | Page | 24 / 33 |

The "Spy lists" will auto pop-up when PC / ISaGRAF connect the redundant system well. The below figure shows "This\_PAC" as 1, it means the Main PAC is connected by the ISaGRAF. The "is\_Active" is TRUE, it means this Main PAC is currently active. "Backup\_ok" and "Main\_ok" are TRUE, it means these two PAC are working well. The "COMM\_OK2" and "COMM\_OK3" shows TRUE, it means the addr=2: I-87053W and addr=3: I-87057W in the I-87K8 are communicated well. The "COMM\_OK4" is False, it means the addr=4:I-87017W are disconnectted (then it need to check the setting of address, baud-rate, checksum of the I-87017W is correct or not. The format should set as "2's compliment" for A/I cards ).

| ୫< Qୁ<br>Value<br>1 | Comment                                                                                                    |                                                                                                    |
|---------------------|----------------------------------------------------------------------------------------------------|----------------------------------------------------------------------------------------------------|
| Value<br>1          | Comment                                                                                                    |                                                                                                    |
| 1                   | The state of the second second s         |                                                                                                    |
| TRUE                | T. Main PAC , 2. Dackup PA                                                                                                    | ۲<br>۲                                                                                                    |
| TRUE                |                                                                                                    |                                                                                                    |
| TRUE                |                                                                                                    |                                                                                                    |
| TRUE                |                                                                                                    |                                                                                                    |
| FALSE               |                                                                                                    |                                                                                                    |
| TRUE                |                                                                                                    |                                                                                                    |
| 0                   |                                                                                                    |                                                                                                    |
| ŏ                   |                                                                                                    |                                                                                                    |
| 10                  |                                                                                                    |                                                                                                    |
| TRUE                |                                                                                                    |                                                                                                    |
| TRUE                |                                                                                                    |                                                                                                    |
| FALSE               |                                                                                                    |                                                                                                    |
| 0                   |                                                                                                    |                                                                                                    |
| t#2s                | set init val as T#2s                                                                                                    |                                                                                                    |
| 0                   |                                                                                                    |                                                                                                    |
| 0                   |                                                                                                    |                                                                                                    |
| FALSE               |                                                                                                    |                                                                                                    |
| FALSE               |                                                                                                    |                                                                                                    |
| FALSE               |                                                                                                    |                                                                                                    |
| FALSE               |                                                                                                    |                                                                                                    |
| FALSE               |                                                                                                    |                                                                                                    |
| TRUE                |                                                                                                    |                                                                                                    |
| TRUE                |                                                                                                    |                                                                                                    |
| 0                   |                                                                                                    |                                                                                                    |
| 0                   |                                                                                                    |                                                                                                    |
|                     |                                                                                                    |                                                                                                    |
|                     |                                                                                                    |                                                                                                    |
|                     | TRUE         TRUE         FALSE         TRUE         0         0         10         TRUE         0         10         TRUE         FALSE         0         0         5ALSE         0         5ALSE         FALSE         FOLSE         FOLSE         FOLSE         FOLSE         FOLSE         FOLSE         FOLSE         FOLSE         FOLSE         FOLSE | TRUE         TRUE         FALSE         TRUE         TRUE         0         0         10         TRUE         FALSE         0         10         TRUE         FALSE         0         0         10         TRUE         FALSE         0         0         FALSE         FALSE         FALSE         FALSE         FALSE         FALSE         FALSE         FALSE         FALSE         FALSE         FALSE         FALSE         FALSE         FALSE         FALSE         FALSE         FALSE         FALSE         FALSE         FOLSE         FALSE         FOLSE         FOLSE         FOLSE         FOLSE         FOLSE         FOLSE         FOLSE         FOLSE         FOLSE         FOLSE |

| Classification | ISaGRAF English | n FAQ-138 |     |      |          |      |         |
|----------------|-----------------|-----------|-----|------|----------|------|---------|
| Author         | Chun Tsai       | Version   | 1.1 | Date | May.2011 | Page | 25 / 33 |

Test 1: Modify the value of "V1" to 11, "V2" to -22, "Real\_V1" to 1.01 and Real\_V2 to 2.05, then power off the Main PAC. Check if the control right switch to the Backup PAC (check the value of "This\_PAC" and "is\_Active"). And also check if the value of the V1, V2, Real\_V1 and Real\_V2 are correct or not when the Backup PAC takes the control.

| 🚊 ISaGRAF - FAC          | 2138_1:LIST  | 1 - List of variables       |         |
|--------------------------|--------------|-----------------------------|---------|
| <u>File Edit</u> Options | <u>H</u> elp |                             |         |
| 🗅 🖹 🖴 😤                  | 🗄 😽 🔍        |                             |         |
| Name                     | Value        | Comment                     |         |
| This_PAC                 | 2            | 1: Main PAC , 2: Backup PAC | <b></b> |
| is_Active                | TRUE         |                             |         |
| Main_ok                  | FALSE        |                             |         |
| Backup_ok                | TRUE         |                             |         |
| Main_is_active           | FALSE        |                             |         |
| Backup_is_active         | TRUE         |                             |         |
| Active_LAN_plug1         | TRUE         |                             |         |
| Active_LAN_plug2         | FALSE        |                             |         |
| Hour1                    | 0            |                             |         |
| Minute1                  | 12           |                             |         |
| Second1                  | 51           |                             |         |
| COMM_OK2                 | TRUE         |                             |         |
| COMM_OK3                 | TRUE         |                             |         |
| COMM_OK4                 | FALSE        |                             |         |
| V1                       | 11           |                             |         |
| V2                       | -22          |                             | _       |
| T1                       | t#2s         | set init val as T#2s        |         |
| Real_V1                  | 1.01         |                             |         |
| Real_V2                  | 2.05         |                             |         |
| IN_01                    | FALSE        |                             |         |
| IN_02                    | FALSE        |                             |         |
| IN_03                    | FALSE        |                             | -       |

Test 2: Power on the Main PAC (it takes about 75 to 120 to boot up well). Then check if the "Main\_ok" becomes TRUE. Then plug-out the Backup PAC 's LAN1 cable. Check if the control right will release to the Main PAC. (Remember to plug in the LAN1 cable of the Backup PAC after this testing).

Test 3: Modify the "OUT\_01" and "OUT\_02" as TRUE and "T1" as T#4s. Then check if the behavior of the relative output LED on the I-87057W is correct or not. Then plug out the LAN1 cable of the Main PAC to see if the control right is released to the Backup PAC. (Remember to plug in the LAN1 cable of the Main PAC after this testing)

Note:

1. If the COM3 port of both XP-8xx7-CE6 doesn't link the I-87K8 + I-87053W + I-87057W + I-87017W, the redundant system will not work and the PC / ISaGRAF can not connect them well.

2. When doing switching test (release control right to the other), please make sure the other PAC is power ON and booting up well already .

3. If the application has no I-7000 and I-87xxx cards installed, please use the configuration listed in the section 1.5.

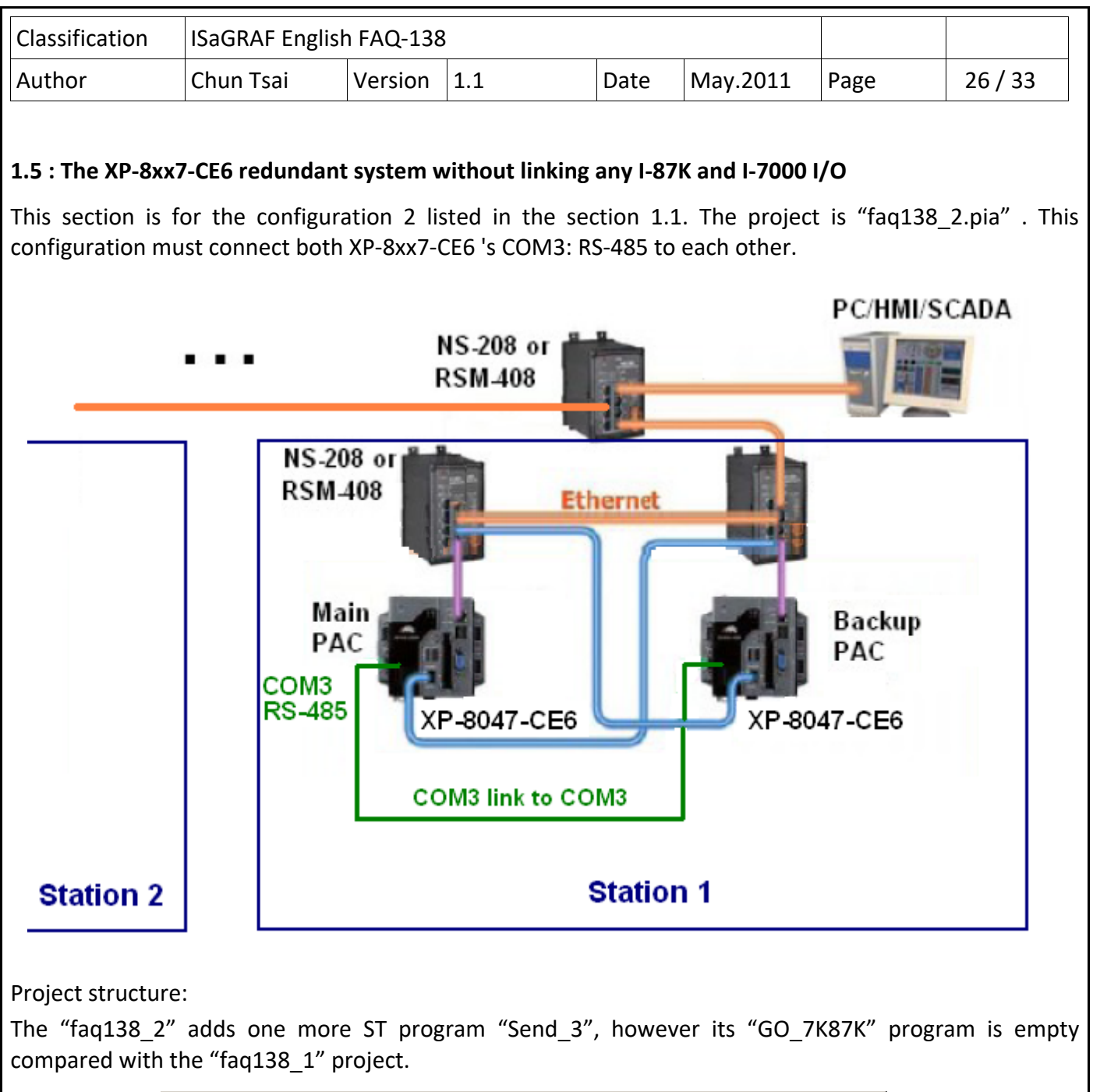

| File Make Project | t <u>I</u> ools De <u>b</u> ug (<br><b>1</b> 1 1 1 1 1 1 1 1 1 1 1 1 1 1 1 1 1 1 | Dptions Help<br>Market Help<br>Link RU-87P8 | 1 🞗 🏢 😫                |  |
|-------------------|----------------------------------------------------------------------------------|---------------------------------------------|------------------------|--|
| Begin:            | 🕒 🗈 🍿 🤻<br>🗝 GO_7K87K<br>🎮 RDN data                                              | 🔛 🔯 🛄 🔆<br>Link RU-87P8                     | । <u>≮</u> <u>⊞</u> 2; |  |
| Begin: 🧯          | 🗝 GO_7K87K                                                                       | Link RU-87P8                                |                        |  |
|                   | Send 3<br>601                                                                    |                                             |                        |  |
| Begin: Send_3 (St | ructured Text)                                                                   |                                             |                        |  |

| Classification   | ISaGRAE Engl                             | ish EAO-139                               | 2                |                                 |                    |          |         |
|------------------|------------------------------------------|-------------------------------------------|------------------|---------------------------------|--------------------|----------|---------|
| Author           | Chun Tsai                                | Version                                   | 1 1              | Date                            | May 2011           | Page     | 27 / 33 |
| Addio            | chun rsu                                 | Version                                   | 1.1              | Dute                            | 10103.2011         | 1 dgc    | 27733   |
| The IO connectio | n of the "faq1                           | 38_2" is the                              | e same a         | as the "faq138_                 | _1".               |          |         |
| TIS a            | GRAF - FAQ138                            | 3_2 - 1/0 com                             | nection          |                                 |                    |          |         |
| <u>F</u> ile     | <u>E</u> dit <u>T</u> ools <u>O</u> ptic | ons <u>H</u> elp                          |                  |                                 |                    |          |         |
|                  | 🖻 🗟 🖄 🍵                                  | <u>û</u> ♣ ि                              | X 🖷              | 3                               |                    |          |         |
|                  |                                          | <b>^</b>                                  | ) <b>) 100</b> r | ef = 15BFA                      | . 100 0 100        |          |         |
|                  |                                          |                                           |                  | $ctive_IP1 = 19$                | 2.168.2.100        |          |         |
| 3                |                                          |                                           | :8998            | nActive_IP1 = 1                 | 92.168.2.102       |          |         |
| 4                |                                          |                                           | :8998            | nActive_IP2 = 1                 | 92.168.2.103       |          |         |
| 5                |                                          |                                           | :0000 F          | REAK T                          | e = 3<br>IME = 250 |          |         |
| 7                |                                          |                                           | :8998 r          | eserved = 0                     |                    |          |         |
| 8                | m rdn_new2                               |                                           | :8998 T          | eserved = 0                     |                    |          |         |
|                  | ™ RUN_IP<br>™ Mor B                      | л <b>♦</b>                                |                  | eservea = u<br>N is Active      |                    |          |         |
| 9                | m bus7000b                               |                                           | 2                | Main_ok                         |                    |          |         |
|                  | 📼 remot                                  | ~ ¢                                       | 3                | Backup_ok                       |                    |          |         |
|                  |                                          |                                           | 4                | Nain_is_acti<br>Rackun is a     | ve<br>ctive        |          |         |
| 12               |                                          |                                           | 6                | Active_LAN_                     | plug1              |          |         |
| 13               |                                          |                                           | 7                | S Active_LAN_∣                  | plug2              |          |         |
| 14               |                                          |                                           |                  |                                 |                    |          |         |
| 16               |                                          |                                           |                  |                                 |                    |          |         |
|                  |                                          |                                           | -                |                                 |                    |          |         |
| The "fag138_2" a | adds one more                            | timer varia                               | hle - "T         | MR3" than the                   | "fag138_1"         |          |         |
| 111c 10q130_2 (  |                                          |                                           |                  |                                 | 104130_1 .         |          |         |
| Timer variable   | s: set initial                           | value of the                              | e "T1" t         | o T#2s.                         |                    |          |         |
|                  | CDAR FACT                                | 20 0 01-1-1                               | 41               |                                 |                    |          | 1       |
| File             | <u>E</u> dit <u>Tools</u> Opt            | bo <u>z</u> - Globa<br>bions <u>H</u> elp | - mmers          |                                 |                    |          |         |
|                  |                                          |                                           | 0 ¥=             | * 🖬 💰 📉                         | <b>=</b>           |          |         |
| Boo              | leans Integers/Re                        | als Timers Me                             | ssages   f       | FB instances   Define           | ed words           |          |         |
| Nar<br>T1        | ne                                       | Attrib.<br>finternall                     | Addr.<br>0000    | Comment<br>set init val as T#2; | s                  |          |         |
| TN               | 4R3                                      | [internal]                                | 0000             | triger to send ~**              | from COM3          |          |         |
|                  |                                          |                                           |                  |                                 |                    | <b>T</b> |         |
|                  |                                          |                                           |                  |                                 |                    |          |         |
|                  |                                          |                                           |                  |                                 |                    |          |         |
|                  |                                          |                                           |                  |                                 |                    |          |         |
|                  |                                          |                                           |                  |                                 |                    |          |         |
|                  |                                          |                                           |                  |                                 |                    |          |         |
|                  |                                          |                                           |                  |                                 |                    |          |         |
|                  |                                          | ICP DAS                                   | Co., Lto         | l. Technical doc                | cument             |          |         |

|            |                                                                                                    | ., .                                                                                                    |                                              |                                                                                                    |                                                             |      | a. / |
|------------|----------------------------------------------------------------------------------------------------|----------------------------------------------------------------------------------------------------|----------------------------------------------|----------------------------------------------------------------------------------------------------|-------------------------------------------------------------|------|------|
| r          | Chun Tsai                                                                                                    | Version                                                                                                    | 1.1                                          | Date                                                                                                    | May.2011                                                    | Page | 28/3 |
| ın variabl | es : Must set                                                                                                    | initial value                                                                                                    | e of the "l                                  | RDN_INIT" t                                                                                                    | o TRUE                                                      |      |      |
|            | ISaGRAF - FAO13                                                                                                    | 8_2 - <u>Global</u>                                                                                                    | boo <u>leans</u>                             |                                                                                                    |                                                             | _    |      |
| File       | : <u>E</u> dit <u>T</u> ools <u>O</u> ptio                                                                                                    | ons <u>H</u> elp                                                                                                    |                                              |                                                                                                    |                                                             |      |      |
|            | é                                                                                                    | à 🔾 🕓 🕻                                                                                                    | 9 😤 😽                                        | 🗈 💰 📉                                                                                                    | <b>=</b>                                                    |      |      |
| Bo         | oleans Integers/Real                                                                                                    | s   Timers   Mes                                                                                                    | sages   FB in                                | nstanceș   Defin                                                                                                    | ed words                                                    |      |      |
| Na         | ame<br>Activo                                                                                                    | Attrib.                                                                                                    | A<br>Of                                      | dr. Comme                                                                                                    | nt                                                          |      |      |
| M          | s_ACUVE<br>Iain ok                                                                                                    | [input]                                                                                                    |                                              |                                                                                                    |                                                             |      |      |
| B          | ackun ok                                                                                                    | [jupat]                                                                                                    |                                              | 100                                                                                                    |                                                             |      |      |
|            | ackup_ok<br>Iain ie active                                                                                                    | [input]                                                                                                    |                                              |                                                                                                    |                                                             |      |      |
| B          | ackun is active                                                                                                    | [input]                                                                                                    |                                              | 100                                                                                                    |                                                             |      |      |
|            | ctive I AN nlun1                                                                                                    | (input)                                                                                                    | 00                                           | 100                                                                                                    |                                                             |      |      |
|            | ctive I AN nlun?                                                                                                    | [input]                                                                                                    |                                              | 100                                                                                                    |                                                             |      |      |
| ^^         | cutc_cail_pluge                                                                                                    | _ [                                                                                                    | -                                            |                                                                                                    |                                                             |      |      |
| В          | DN INIT                                                                                                    | lintern                                                                                                    | al) 00                                       | 100 set initia                                                                                                    | al value at TRUE                                            |      |      |
| T          | MP                                                                                                    | lintern                                                                                                    | al) 00                                       | 100                                                                                                    |                                                             |      |      |
|            | 1711                                                                                                    | [                                                                                                    |                                              |                                                                                                    |                                                             |      |      |
| ·          |                                                                                                    |                                                                                                    |                                              |                                                                                                    |                                                             |      |      |
|            |                                                                                                    |                                                                                                    |                                              |                                                                                                    |                                                             |      |      |
|            |                                                                                                    |                                                                                                    |                                              |                                                                                                    |                                                             |      |      |
| r / Real   | variables :                                                                                                    |                                                                                                    |                                              |                                                                                                    |                                                             |      |      |
| r / Real   | variables :<br>ISaGRAF - FAQ13<br>le <u>E</u> dit <u>T</u> ools Opt                                                                                                    | 88_2 - Globa<br>ions <u>H</u> elp                                                                                                    | l integers/r                                 | eals<br>< 🗈 🔏   🖄                                                                                                    | . <b>=</b>                                                  | -    |      |
| r / Real   | variables :<br>ISaGRAF - FAQ13<br>le <u>Edit T</u> ools Opt                                                                                                    | 88_2 - Globa<br>ions <u>H</u> elp<br>🖴 🛛 🔿 💽<br><sup>als</sup> Timers   Me                                                                                                    | l integers/r<br>❷ थ ♣ ३<br>ssages   FB       | eals<br>< 🗈 🔏 🖂                                                                                                    | ed words                                                    | _    |      |
| r / Real   | variables :<br>ISaGRAF - FAQ13<br>le <u>E</u> dit <u>T</u> ools Opt<br>ooleans Integers/Rea<br>lame                                                                     | 88_2 - Globa<br>ions Help<br>Maile Color<br>als Timers Me<br>Attrib.                                                                                                    | l integers/r<br>🚱 🔌 😤 🕏<br>ssages   FB<br>A( | eals<br>C 🗈 💰 🛛 🔀<br>instances Defi<br>Idr. Comme                                                                                                    | ed words                                                    | -    |      |
| r / Real   | variables :<br>ISaGRAF - FAQ13<br>le <u>E</u> dit <u>T</u> ools Opt<br>ooleans Integers/Res<br>lame<br>Fhis_PAC                                                         | 88_2 - Globa<br>ions Help<br>20 0 0<br>als Timers Me<br>Attrib.<br>[input,                                                                                                    | integers/r                                   | eals<br>C 🗈 💰 🛛 🔆<br>instances Defi<br>idr. Comme<br>00 1: Main                                                                                                    | ned words  <br>nt<br>PAC , 2: Backup PA                     | c    |      |
| r / Real   | variables :<br>ISaGRAF - FAQ13<br>le <u>Edit Tools Opt</u><br>le<br>ooleans Integers/Rea<br>lame<br>Fhis_PAC<br>/1                                                      | 38_2 - Globa<br>ions Help<br>20 0 0<br>als Timers Me<br>Attrib.<br>(input,<br>(intern                                                                                                   | integers/r                                   | eals<br>C  C  Comment<br>Comment<br>Comment | ed words<br>hed words<br>ht<br>PAC , 2: Backup PA           | c    |      |
| r / Real   | variables :<br>ISaGRAF - FAQ13<br>le <u>Edit T</u> ools Opt<br>ooleans Integers/Rea<br>lame<br>Fhis_PAC<br>/1<br>/2                                                     | 88_2 - Globa<br>ions Help<br>Mais Timers   Me<br>Attrib.<br>[input,<br>[intern<br>[intern                                                                                               | integers/r                                   | eals<br>CEESDET<br>instancesDefi<br>idr. Comme<br>00 1: Main<br>00<br>00                                                                                                    | t<br>Nacional<br>Nacional<br>Nacional<br>PAC , 2: Backup PA | c    |      |
| r / Real   | variables :<br>ISaGRAF - FAQ13<br>le <u>Edit Tools Opt</u><br>ooleans Integers/Res<br>lame<br>This_PAC<br>/1<br>/2<br>Real_V1                                           | 88_2 - Global<br>ions Help<br>2 O O<br>als Timers Me<br>Attrib.<br>(input,<br>(intern<br>(intern<br>(intern<br>(intern                                                                  | integers/r                                   | eals<br>C I Comme<br>instances Defi<br>Idr. Comme<br>00 1: Main<br>00<br>00<br>00                                                                                                    | ⊾ 😅  <br>hed words  <br>ht<br>PAC , 2: Backup PA            | .c   |      |
| r / Real   | variables :<br>ISaGRAF - FAQ13<br>le <u>Edit Tools Opt</u><br>ooleans Integers/Rea<br>lame<br>This_PAC<br>/1<br>/2<br>Real_V1<br>Real_V2                                | 88_2 - Global<br>ions Help<br>2 0 0<br>als Timers Me<br>Attrib.<br>(input,<br>(intern<br>(intern<br>(intern<br>(intern<br>(intern                                                       | I integers/r                                 | eals<br>CEE Z Comme<br>instances Defi<br>idr. Comme<br>00 1: Main<br>00<br>00<br>00<br>00                                                                                                    | ⊾ 😅  <br>hed words  <br>nt<br>PAC , 2: Backup PA            | .c   |      |
| r / Real   | variables :<br>ISaGRAF - FAQ13<br>le <u>Edit Tools Opt</u><br>ooleans Integers/Res<br>lame<br>This_PAC<br>/1<br>/2<br>Real_V1<br>Real_V2                                | 88_2 - Globa<br>ions Help<br>2 0 0<br>als Timers Me<br>Attrib.<br>(input,<br>(intern<br>(intern<br>(intern                                                                              | integers/r                                   | eals<br>Comme<br>instances Defi<br>idr. Comme<br>00 1: Main<br>00<br>00<br>00<br>00<br>00<br>00<br>00<br>//                                                                                                    | t<br>Nacionalia<br>Macionalia<br>NAC , 2: Backup PA         | .c   |      |
| r / Real   | variables :<br>ISaGRAF - FAQ13<br>le <u>Edit Tools Opt</u><br>ooleans Integers/Rea<br>lame<br>This_PAC<br>/1<br>/2<br>Real_V1<br>Real_V2<br>Hour1                       | 88_2 - Globa<br>ions Help<br>20 0 0<br>als Timers Me<br>Attrib.<br>(input,<br>(intern<br>(intern<br>(intern<br>(intern                                                                  | integers/r                                   | eals                                                                                                    | ed words<br>hed words<br>ht<br>PAC , 2: Backup PA           | c    |      |
| r / Real   | variables :<br>ISaGRAF - FAQ13<br>le <u>Edit Tools Opt</u><br>ooleans Integers/Rea<br>lame<br>This_PAC<br>/1<br>/2<br>Real_V1<br>Real_V2<br>Hour1<br>Minute1            | 88_2 - Globa<br>ions Help<br>20 0 0<br>als Timers Me<br>Attrib.<br>(input,<br>(intern<br>(intern<br>(intern<br>(intern<br>(intern<br>(intern                                            | integers/r                                   | eals                                                                                                    | t<br>ned words<br>t<br>PAC , 2: Backup PA                   | c    |      |
| r / Real   | variables :<br>ISaGRAF - FAQ13<br>le <u>Edit Tools Opt</u><br>ooleans Integers/Rea<br>lame<br>Fhis_PAC<br>/1<br>/2<br>Real_V1<br>Real_V2<br>Hour1<br>Minute1<br>Second1 | 88_2 - Globa<br>ions Help<br>I O O<br>als Timers Me<br>Attrib.<br>(input,<br>(intern<br>(intern<br>(intern<br>(intern<br>(intern<br>(intern<br>(intern<br>(intern<br>(intern<br>(intern | integers/r                                   | eals                                                                                                    | t<br>ned words<br>t<br>PAC , 2: Backup PA                   | C    |      |
| r / Real   | variables :<br>ISaGRAF - FAQ13<br>le <u>Edit Tools Opt</u><br>ooleans Integers/Rea<br>lame<br>This_PAC<br>/1<br>/2<br>Real_V1<br>Real_V2<br>Hour1<br>Minute1<br>Second1 | 88_2 - Global<br>ions Help<br>2 0 0 0<br>als Timers Me<br>Attrib.<br>(input,<br>(intern<br>(intern<br>(intern<br>(intern<br>(intern<br>(intern<br>(intern<br>(intern                    | integers/r                                   | eals                                                                                                    | ⊾ 🚝<br>hed words  <br>nt<br>PAC , 2: Backup PA              | .C   |      |
| r / Real   | variables :<br>ISaGRAF - FAQ13<br>le <u>Edit Tools Opt</u><br>ooleans Integers/Res<br>lame<br>This_PAC<br>/1<br>/2<br>Real_V1<br>Real_V2<br>Hour1<br>Minute1<br>Second1 | 88_2 - Global<br>ions Help<br>2 0 0<br>als Timers Me<br>Attrib.<br>(input,<br>(intern<br>(intern<br>(intern<br>(intern<br>(intern<br>(intern<br>(intern                                 | integers/r                                   | eals                                                                                                    | ⊾ 😅  <br>ned words  <br>nt<br>PAC , 2: Backup PA            | .c   |      |
| r / Real   | variables :<br>ISaGRAF - FAQ13<br>le <u>Edit Tools Opt</u><br>ooleans Integers/Res<br>lame<br>This_PAC<br>/1<br>/2<br>Real_V1<br>Real_V2<br>Hour1<br>Minute1<br>Second1 | 88_2 - Globa<br>ions Help<br>20 0 0<br>als Timers Me<br>Attrib.<br>(input,<br>(intern<br>(intern<br>(intern<br>(intern<br>(intern<br>(intern<br>(intern                                 | integers/r                                   | eals                                                                                                    | hed words  <br>nt<br>PAC , 2: Backup PA                     | .c   |      |
| r / Real   | variables :<br>ISaGRAF - FAQ13<br>le Edit Tools Opt<br>ooleans Integers/Rea<br>lame<br>This_PAC<br>/1<br>/2<br>Real_V1<br>Real_V2<br>Hour1<br>Minute1<br>Second1        | 88_2 - Globa<br>ions Help<br>20 0 0<br>als Timers Me<br>Attrib.<br>(input,<br>(intern<br>(intern<br>(intern<br>(intern<br>(intern<br>(intern                                            | integers/r                                   | eals                                                                                                    | ⊾ 🕌  <br>hed words  <br>nt<br>PAC , 2: Backup PA            | .C   |      |
| r / Real   | variables :<br>ISaGRAF - FAQ13<br>le Edit Tools Opt<br>ooleans Integers/Rea<br>lame<br>This_PAC<br>/1<br>/2<br>Real_V1<br>Real_V2<br>Hour1<br>Minute1<br>Second1        | 88_2 - Globa<br>ions Help<br>20 0 0<br>als Timers Me<br>Attrib.<br>(input,<br>(intern<br>(intern<br>(intern<br>(intern<br>(intern<br>(intern                                            | integers/r                                   | eals                                                                                                    | hed words  <br>ht<br>PAC , 2: Backup PA                     | .C   |      |
| r / Real   | variables :<br>ISaGRAF - FAQ13<br>le Edit Tools Opt<br>ooleans Integers/Rea<br>lame<br>This_PAC<br>/1<br>/2<br>Real_V1<br>Real_V2<br>Hour1<br>Minute1<br>Second1        | 88_2 - Globa<br>ions Help<br>als Timers Me<br>Attrib.<br>(input,<br>(intern<br>(intern<br>(intern<br>(intern<br>(intern<br>(intern                                                      | integers/r                                   | eals                                                                                                    | hed words  <br>nt<br>PAC , 2: Backup PA                     | .C   |      |
| r / Real   | variables :<br>ISaGRAF - FAQ13<br>le Edit Tools Opt<br>ooleans Integers/Res<br>lame<br>This_PAC<br>/1<br>/2<br>Real_V1<br>Real_V2<br>Hour1<br>Minute1<br>Second1        | 88_2 - Globa<br>ions Help<br>2 0 0<br>als Timers Me<br>Attrib.<br>(input,<br>(intern<br>(intern<br>(intern<br>(intern<br>(intern<br>(intern                                             | integers/r                                   | eals                                                                                                    | ⊾ 🕌<br>hed words  <br>nt<br>PAC , 2: Backup PA              | C    |      |
| r / Real   | variables :<br>ISaGRAF - FAQ13<br>le Edit Tools Opt<br>ooleans Integers/Rea<br>lame<br>This_PAC<br>/1<br>/2<br>Real_V1<br>Real_V2<br>Hour1<br>Minute1<br>Second1        | Ba_2 - Globa<br>ions Help<br>Pals Timers Me<br>Attrib.<br>(input,<br>(intern<br>(intern<br>(intern<br>(intern<br>(intern<br>(intern                                                     | integers/r                                   | eals                                                                                                    | ⊾ 🕌  <br>ned words  <br>nt<br>PAC , 2: Backup PA            | .C   |      |
| r / Real   | variables :<br>ISaGRAF - FAQ13<br>le Edit Tools Opt<br>ooleans Integers/Rea<br>lame<br>This_PAC<br>/1<br>/2<br>Real_V1<br>Real_V2<br>Hour1<br>Minute1<br>Second1        | 88_2 - Globa<br>ions Help<br>I O O<br>als Timers Me<br>Attrib.<br>(input,<br>(intern<br>(intern<br>(intern<br>(intern<br>(intern<br>(intern                                             | integers/r                                   | eals                                                                                                    | t<br>PAC , 2: Backup PA                                     | .C   |      |
| r / Real   | variables :<br>ISaGRAF - FAQ13<br>le Edit Tools Opt<br>ooleans Integers/Rea<br>lame<br>This_PAC<br>/1<br>/2<br>Real_V1<br>Real_V2<br>Hour1<br>Minute1<br>Second1        | 88_2 - Globa<br>ions Help<br>I O O<br>als Timers Me<br>Attrib.<br>(input,<br>(intern<br>(intern<br>(intern<br>(intern<br>(intern                                                        | integers/r                                   | eals                                                                                                    | ed words  <br>t<br>PAC , 2: Backup PA                       | .C   |      |
| r / Real   | variables :<br>ISaGRAF - FAQ13<br>le Edit Tools Opt<br>ooleans Integers/Rea<br>lame<br>This_PAC<br>/1<br>/2<br>Real_V1<br>Real_V2<br>Hour1<br>Minute1<br>Second1        | 88_2 - Globa<br>ions Help<br>I O O<br>als Timers Me<br>Attrib.<br>(input,<br>(intern<br>(intern<br>(intern<br>(intern<br>(intern<br>(intern                                             | integers/r                                   | eals                                                                                                    | ⊾ ≝<br>hed words  <br>nt<br>PAC , 2: Backup PA              | .C   |      |
| r / Real   | variables :<br>ISaGRAF - FAQ13<br>le Edit Tools Opt<br>ooleans Integers/Rea<br>lame<br>This_PAC<br>/1<br>/2<br>Real_V1<br>Real_V2<br>Hour1<br>Minute1<br>Second1        | B_2 - Globa<br>ions Help<br>I ○ ©<br>als Timers Me<br>Attrib.<br>(input,<br>(intern<br>(intern<br>(intern<br>(intern<br>(intern                                                         | integers/r                                   | eals                                                                                                    | ⊾ 🕌<br>hed words  <br>nt<br>PAC , 2: Backup PA              | .c   |      |

```
Classification
                ISaGRAF English FAQ-138
Author
                Chun Tsai
                               Version
                                        1.1
                                                      Date
                                                              May.2011
                                                                           Page
                                                                                       29/33
"GO 7K87K" program: (its content is empty)
"RDN data" program:
                                       All the D/I and A/I channels on the I-7000 modules and I-
 if RDN_INIT then
                                       87xxx cards don't need to set as Redundant data. Their
                                       value are auto-update between both PACs.
    RDN INIT := False ;
                                       However all D/O and A/O channels must set as redundant
    TMP := RDN T(T1);
                                       data to be exchanged between both PAC.
    TMP := RDN N(V1);
                                       Some other control data ("internal" attribution) should be
    TMP := RDN_N(V2);
                                       set as redundant data too.
    TMP := RDN F(Real V1);
    TMP := RDN F(Real V2);
    TMR3 := T#0s ; (* reset as 0 *)
    Tstart(TMR3); (* start ticking TMR3 to triger to send ~** from COM3 *)
 end if;
"Send_3" program :
 (* Send '~**' to XP-8xx7-CE6 's COM3 every 50 ms if this PAC is active *)
 if is Active then
   if TMR3 > T#50ms then
       TMP := COMSTR W(3, '^{**'});
       TMR3 := T#0s; (* reset as 0 *)
    end if;
 end if;
"GO1" program :
                           SYSTIM R
                                                               < >
                         en
                                    enol
                                    HH_Hour1
                                   MM_HMinute1
                                    SS_-Second1
The testing steps of the "faq138_2" is similar as the "faq138_1", please refer to section 1.4.
                               ICP DAS Co., Ltd. Technical document
```

| Classification | ISaGRAF English FAQ-138 |         |     |      |          |      |         |
|----------------|-------------------------|---------|-----|------|----------|------|---------|
| Author         | Chun Tsai               | Version | 1.1 | Date | May.2011 | Page | 30 / 33 |

# **1.6 : The XP-8xx7-CE6 redundant system with Modbus RTU or Modbus ASCII or Modbus TCP device installed**

This section is for the configuration 3 and 4 listed in the section 1.1.

The project for the configuartion 3 can use the "faq138\_1.pia" and do some modifications.

The project for the configuartion 4 can use the "faq138\_2.pia" and do some modifications.

The main difference is in the I/O connection windows and should add some "Mbus\_xxx" function blocks in a Ladder program to control the Mobus devices.

For example, the following figure shows both XP-8xx7-CE6 's COM4 are enabled as Modbus RTU Master port to connect some other Modbus RTU slave devices.

Please refer to the Chapter 8 of the "ISaGRAF User's manual" for more information about programming the Modbus device .

(http://www.icpdas.com/en/download/show.php?num=333&nation=US&kind1=&model=&kw=isagraf), And also refer to https://www.icpdas.com/en/faq/index.php?kind=280#751 > FAQ-075, FAQ-101, 096, 047, 046.

| ISaGRAF - FAQ138_2 - I/O connection          |  |
|----------------------------------------------|--|
| <u>File Edit T</u> ools <u>Options H</u> elp |  |
| 🙆 📼 🗟 🎾 💼 🗘 🤑 🕞 🦀 🖴                          |  |
| 0 ► 107                                      |  |
| 1                                            |  |
| 2 ::::::::::::::::::::::::::::::::::::       |  |
| 3 ::::::::::::::::::::::::::::::::::::       |  |
| 4 see parity = 0                             |  |
| 5 stop_bit = 1                               |  |
| 6 ineout = 500                               |  |
| 7                                            |  |
| 8 m rdn_new2                                 |  |
| - 📼 RDN_ip л +                               |  |
| - ⊨ M_or_B ~ •                               |  |
| 9 m bus7000b                                 |  |
| - memot v 🗢                                  |  |
| 10                                           |  |
| 11 m mbus                                    |  |
| 🗖 📼 com_port л ф                             |  |
| 12                                           |  |
|                                              |  |

| Classification | ISaGRAF English | n FAQ-138 |     |      |          |      |       |
|----------------|-----------------|-----------|-----|------|----------|------|-------|
| Author         | Chun Tsai       | Version   | 1.1 | Date | May.2011 | Page | 31/33 |

For example, the following figure shows both XP-8xx7-CE6 's COM4 are enabled as Modbus RTU Master and COM5 are enabled as Modbus ASCII Master.

Please refer to the Chapter 8 of the "ISaGRAF User's manual" for more information about programming the Modbus device .

(http://www.icpdas.com/en/download/show.php?num=333&nation=US&kind1=&model=&kw=isagraf), And also refer to https://www.icpdas.com/en/faq/index.php?kind=280#751 > FAQ-075, FAQ-101, 096, 047, 046.

| 0<br>1<br>2<br>3<br>4<br>5<br>6<br>7 | <pre></pre>                            |
|--------------------------------------|----------------------------------------|
| 8 m rdn_new2                         | ISaGRAF - FAQ138_2 - I/O connection    |
| - 📼 RDN_ip                           | rue hau Toors Obrauus Herb             |
| - 📼 M_or_B                           |                                        |
|                                      | ▲ :sees ref = 108                      |
| 10                                   | 2 www baud = 9600                      |
| 11 m mbus                            | 3 :5000 char = 7                       |
| 📕 📼 com_port                         | 4 :::::::::::::::::::::::::::::::::::: |
| 12                                   | 5 stop_bit = 1                         |
|                                      | 6 imeout = 500                         |
|                                      | □ <u>1</u> <u>2</u>                    |
|                                      |                                        |
|                                      | - <b>□</b> M_or_B ~ ◆                  |
|                                      | 9 m bus7000b                           |
|                                      | - memot ~ +                            |
|                                      | 10                                     |
|                                      |                                        |
|                                      | - m mbus asc                           |
|                                      | E m com port                           |
|                                      |                                        |

| Classification | ISaGRAF English | n FAQ-138 |     |      |          |      |         |
|----------------|-----------------|-----------|-----|------|----------|------|---------|
| Author         | Chun Tsai       | Version   | 1.1 | Date | May.2011 | Page | 32 / 33 |

For example, the following figure shows both XP-8xx7-CE6 have enabled one Modbus TCP Master to connect the Modbus TCP device which has IP address 192.168.2.153.

Please refer to the https://www.icpdas.com/en/faq/index.php?kind=280#751 > FAQ-113 and then refer to the Chapter 8 of the "ISaGRAF User's manual" for more information about programming the Modbus device

(http://www.icpdas.com/en/download/show.php?num=333&nation=US&kind1=&model=&kw=isagraf).

And also refer to https://www.icpdas.com/en/faq/index.php?kind=280#751 > FAQ-075, FAQ-101 , 096, 047, 046.

| ISaGRAF - FAQ138_2 - I/O connection          |         |
|----------------------------------------------|---------|
| <u>File Edit T</u> ools <u>Options H</u> elp |         |
| 🙆 📼 🗟 🎾 💼 🗘 🦊 🕞 👗 🖀                          |         |
| 0 ref = 168                                  |         |
| 1 Device_IP = 192.16                         | 8.2.153 |
| 2 Device_NET_ID = 1                          |         |
| 3 Timeout = 2000                             |         |
| 4 Min_Wait_Time = 4                          | 0       |
| 5 Port_No = 502                              |         |
| 6 Which_LAN = 0                              |         |
| 7                                            |         |
| 8 m rdn_new2                                 |         |
| - Em RDN_ip л + Reserved = 0                 |         |
| - 📼 M_or_B ~ ↔ 1 Z                           |         |
| 9 🖿 bus7000b 🛛 2 🗹                           |         |
| - 📼 remot 🛛 💠 🛛 🗹                            |         |
| 10 4 2                                       |         |
| 11 m mbus_tcp                                |         |
| - <b>□ To_IP</b> ~ ↔                         |         |
| 12                                           |         |
|                                              |         |

| Classification | ISaGRAF English | VF English FAQ-138 |     |      |          |      |         |
|----------------|-----------------|--------------------|-----|------|----------|------|---------|
| Author         | Chun Tsai       | Version            | 1.1 | Date | May.2011 | Page | 33 / 33 |

#### 1.7: Connecting some other non-DCON I/O and non-Modbus devices

The XP-8xx7-CE6 redundant system is enabled when programing the "RDN\_new2" in the ISaGRAF IO connection window. This "RDN\_new2" will automatically control all the connected DCON series I/O (like the I-7000 series I/O, I-87K4/5/8/9 base + I-87xxx I/O or + I-87xxxW cards and RU-87P4/8 base+ I-87xxxW I/O cards ) and automatically control all Modbus devices ( like the Modbus RTU, Modbus ASCII and Modbus TCP devices). The XP-8xx7-CE6 redundant system will only let the active PAC to communicate with the above I/Os and devices. The in-Active PAC will not send the command to those devices until it becomes active (means takes the control right).

However if the XP-8xx7-CE6 redundant system has installed some other non-DCON I/O and non-Modbus devices, the "RDN\_new2" will not automatically control them. For example, both XP-8xx7-CE6 connecting to some 3rd party communication devices, or both XP-8xx7-CE6 connecting to one I-7530 to become CAN signal to link other CAN/CANopen devices. These case may happen both XP-8xx7-CE6 will try to communicate with those devices at the same time. The result will be "communication error". To solve this problem, user should add the following similar codes to only let the active PAC do the communication (let the in-active PAC stand-by).

For example, there is some application which stores data to the Microsoft Database (SQL server), then user can use the "is\_Active" to let the active PAC to do the writing action to the SQL server.(refer to https://www.icpdas.com/en/faq/index.php?kind=280#751 > FAQ-135 for SQL server applications)

If is\_Active then

- (\* Do the communication only when the PAC is active \*)
- (\* ... \*)

End\_if ;

| n in 1002 Opu    | nis <u>n</u> eip<br>순 <del>-</del> | X     | <b></b>                      |
|------------------|------------------------------------|-------|------------------------------|
|                  | <br>_                              | ▶ :98 | ref = 15BFA                  |
| 1                |                                    | :8996 | Active_IP1 = 192.168.2.100   |
| 2                |                                    | .8998 | Active_IP2 = 192.168.2.101   |
| 3                |                                    | :8998 | InActive_IP1 = 192.168.2.102 |
| 4                |                                    | :8998 | InActive_IP2 = 192.168.2.103 |
| 5                |                                    | 10000 | Remote_IO_type = 3           |
| 6                |                                    | 18995 | RDN_BREAK_TIME = 250         |
| 7                |                                    | :8998 | reserved = 0                 |
| 8 🎟 rdn_new2     |                                    | 10000 | reserved = 0                 |
| 💽 📼 RDN_ip       | л (                                | :8998 | reserved = 0                 |
| <u> ⊨ M_or_B</u> | ~ ◆                                | 1     | IS_Active                    |
| 9 💷 bus7000b     |                                    | 2     | 🖸 Main_ok                    |
| 🕘 📼 remot        | ο φ                                | 3     | 🔊 Backup_ok                  |
|                  |                                    |       |                              |
|                  |                                    |       |                              |